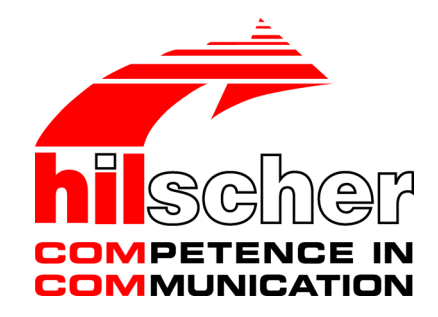

User manual netTAP NT 151-RE-RE Real-Time Ethernet gateway

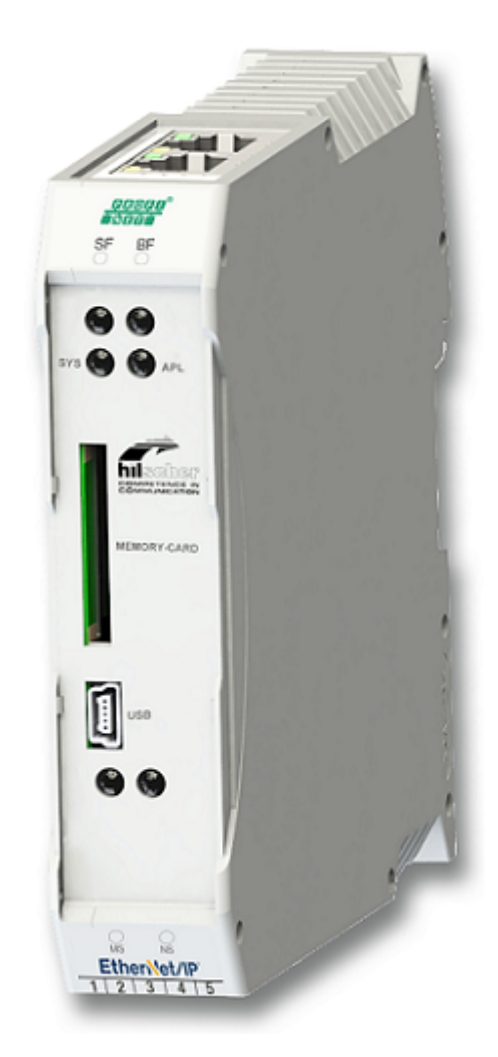

# Hilscher Gesellschaft für Systemautomation mbH www.hilscher.com

DOC150802UM01EN | Revision 1 | English | 2016-07 | Released | Public

## Table of contents

| 1 Introduction |       |                                                       |                                                                                                    |                                              |  |  |  |
|----------------|-------|-------------------------------------------------------|----------------------------------------------------------------------------------------------------|----------------------------------------------|--|--|--|
|                | 1.1   | About th<br>1.1.1<br>1.1.2<br>1.1.3<br>1.1.4<br>1.1.5 | his document<br>Description of the contents<br>Obligation to read the manual<br>List of revisions<br>Conventions in this document<br>Reference to hardware, firmware, software and drivers | 4<br>4<br>4<br>5<br>6                        |  |  |  |
|                | 1.2   | Content                                               | s of the product DVD                                                                                                    | 8                                            |  |  |  |
|                | 1.3   | Docume                                                | entation overview                                                                                                    | . 10                                         |  |  |  |
|                | 1.4   | Legal n                                               | otes                                                                                                    | . 13                                         |  |  |  |
|                |       | 1.4.1<br>1.4.2<br>1.4.3<br>1.4.4<br>1.4.5<br>1.4.6    | Copyright<br>Important notes<br>Exclusion of liability<br>Warranty<br>Export regulations<br>Registered trademarks                                                                          | . 13<br>. 13<br>. 14<br>. 14<br>. 15<br>. 15 |  |  |  |
| 2              | Safet | t <b>y</b>                                            |                                                                                                    | . 16                                         |  |  |  |
|                | 2.1   | Genera                                                | I note                                                                                                    | . 16                                         |  |  |  |
|                | 2.2   | Intende                                               | d use                                                                                                    | . 16                                         |  |  |  |
|                | 2.3   | Personr                                               | nel qualification                                                                                                    | . 16                                         |  |  |  |
|                | 2.4   | References safety 1                                   |                                                                                                    |                                              |  |  |  |
|                | 2.5   | Safety i<br>2.5.1                                     | nstructions to avoid personal injury<br>Danger of unsafe system operation                                                                                                    | . 17<br>. 17                                 |  |  |  |
|                | 2.6   | Safety i<br>2.6.1<br>2.6.2<br>2.6.3                   | nstructions to avoid property damage<br>Device destruction by exceeding allowed supply voltage<br>Danger of unsafe system operation<br>Device destruction due to overheating               | . 17<br>. 17<br>. 18<br>. 18                 |  |  |  |
|                | 2.7   | Labeling                                              | g of safety messages                                                                                                    | . 19                                         |  |  |  |
| 3              | Desc  | ription                                               |                                                                                                    | . 20                                         |  |  |  |
|                | 3.1   | Functio                                               | nality                                                                                                    | . 20                                         |  |  |  |
|                | 3.2   | Protoco                                               | l conversions                                                                                                    | . 22                                         |  |  |  |
|                | 3.3   | Interfac                                              | es                                                                                                    | . 22                                         |  |  |  |
| 4              | Requ  | irement                                               | S                                                                                                    | . 23                                         |  |  |  |
| 5              | Devi  | ce drawi                                              | ngs and connectors                                                                                                    | . 24                                         |  |  |  |
|                | 5.1   | Dimens                                                | ioned drawings                                                                                                    | . 24                                         |  |  |  |
|                | 5.2   | Position                                              | is of the interfaces and LEDs                                                                                                    | . 25                                         |  |  |  |
|                | 5.3   | Device label                                          |                                                                                                    |                                              |  |  |  |
|                | 5.4   | Protocol logo and LED label sticker                   |                                                                                                    |                                              |  |  |  |
|                | 5.5   | Power supply connector                                |                                                                                                    |                                              |  |  |  |
|                | 5.6   | Etherne                                               | et connectors                                                                                                    | . 28                                         |  |  |  |
|                | 5.7   | USB int                                               | erface (Mini-B USB)                                                                                                    | . 29                                         |  |  |  |
|                | 5.8   | Galvani                                               | c isolation                                                                                                    | . 30                                         |  |  |  |

| 6  | Mour                     | nting of c                             | levice                                                          | 31 |  |  |
|----|--------------------------|----------------------------------------|-----------------------------------------------------------------|----|--|--|
|    | 6.1                      | Safety n                               | nessages                                                        | 31 |  |  |
|    | 6.2                      | Mountin                                | g device onto Top Hat Rail                                      | 32 |  |  |
|    | 6.3                      | Removi                                 | ng device from Top Hat Rail                                     | 33 |  |  |
| 7  | Com                      | missioni                               | ng                                                              | 34 |  |  |
| 8  | Firm                     | ware rec                               |                                                                 |    |  |  |
| Ŭ  | 8 1                      | Overvie                                | w                                                               |    |  |  |
|    | 8.2                      |                                        | n SD memory card to reset the netTAP to its "factory settings"  | 37 |  |  |
|    | 0.2<br>8 3               |                                        | SB to recover firmware                                          |    |  |  |
| •  |                          |                                        |                                                                 |    |  |  |
| 9  |                          |                                        | mory card to copy configuration data into spare net IAP devices |    |  |  |
|    | 0.0                      | Drorogu                                | ioitoo                                                          |    |  |  |
|    | 9.2                      | Oten hu                                |                                                                 |    |  |  |
|    | 9.3                      | Step-by                                | -step instructions                                              |    |  |  |
| 10 | LEDs                     | ;                                      |                                                                 | 55 |  |  |
|    | 10.1                     | 0.1 SYS LED                            |                                                                 |    |  |  |
|    | 10.2                     | APL LE                                 | D                                                               | 56 |  |  |
|    | 10.3                     | LEDs of                                | the Real-Time Ethernet systems                                  | 57 |  |  |
|    |                          | 10.3.1                                 | LEDs PROFINET IO Controller                                     | 57 |  |  |
|    |                          | 10.3.2                                 | LEDs PROFINET IO Device                                         |    |  |  |
|    |                          | 10.3.3                                 | LEDS EtherCAT Master                                            |    |  |  |
|    |                          | 10.3.4                                 | LEDS EtherNet/IP Scanner                                        |    |  |  |
|    |                          | 10.3.6                                 | LEDs EtherNet/IP Adapter                                        |    |  |  |
|    |                          | 10.3.7                                 | LEDs Sercos Master                                              | 63 |  |  |
|    |                          | 10.3.8                                 | LED Sercos Slave                                                | 65 |  |  |
| 11 | Trou                     | bleshoot                               | ing                                                             | 67 |  |  |
| 12 | Tech                     | nical dat                              | a                                                               | 68 |  |  |
|    | 12.1                     | Technic                                | al data netTAP NT 151-RE-RE                                     | 68 |  |  |
|    | 12.2                     | Technic                                | al data of the protocols                                        |    |  |  |
|    |                          | 12.2.1                                 | PROFINET IO Controller                                          | 70 |  |  |
|    |                          | 12.2.2                                 | PROFINET IO Device                                              |    |  |  |
|    |                          | 12.2.3                                 | EtherNet/IP Scanner                                             |    |  |  |
|    |                          | 12.2.4                                 | EtherCAT Master                                                 |    |  |  |
|    |                          | 12.2.5                                 | EtherCAT Slave                                                  |    |  |  |
|    |                          | 12.2.7                                 | Sercos Master                                                   |    |  |  |
|    |                          | 12.2.8                                 | Sercos Slave                                                    |    |  |  |
| 13 | Decommissioning/Disposal |                                        |                                                                 |    |  |  |
|    | 13.1                     | Putting                                | he device out of operation                                      |    |  |  |
|    | 13.2                     | Disposal of waste electronic equipment |                                                                 |    |  |  |
|    | Cont                     | acts                                   |                                                                 | 81 |  |  |

## 1 Introduction

## 1.1 About this document

### 1.1.1 Description of the contents

This user manual describes hardware, technical data, installation and commissioning of the Hilscher netTAP gateway device **NT 151-RE-RE** for Real-Time Ethernet networks.

This document also features step-by-step instructions on how to reset the netTAP device to its "factory settings" (a.k.a. "firmware recovery") and how to use an SD memory card to copy configuration data from one device to another (a.k.a. "cloning" of a spare device).

Technical data of the supported Real-Time Ethernet protocols can also be found in this document.

Note that the configuration of the **NT 151-RE-RE** device is not subject of this document. Configuration and firmware download are described in the operating instruction manual *Configuration of Gateway and Proxy Devices*, DOC0812010IxxEN. Instructions on how to install the necessary configuration software can be found in the user manual *Software Installation*, DOC100315UMxxEN.

### 1.1.2 Obligation to read the manual

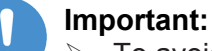

- To avoid personal injury or property damage to your system or to your device, you must read and understand all instructions in this manual and in the documents accompanying your device before installing and operating your device.
- ➢ First read the Safety Instructions in the chapter Safety [▶ page 16].
- > Observe all **Safety Messages** in this manual.
- Keep the product DVD providing the product manuals.

### 1.1.3 List of revisions

| Index                      | Date       | Author | Revision |  |
|----------------------------|------------|--------|----------|--|
| 1                          | 2016-07-08 | MK     | Created  |  |
| Table 1: List of rovisions |            |        |          |  |

Table 1: List of revisions

Notes, operation instructions and results of operation steps are marked as follows:

#### Notes

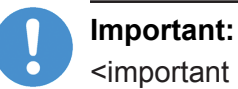

<important note>

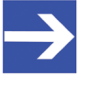

## Note:

<simple note>

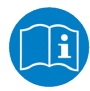

<note, where to find further information>

### **Operation instructions**

- 1. <operational step>
- <instruction>
- <instruction>
- 2. <operational step>
- <instruction>
- <instruction>

#### **Results**

Sector Sector Secto

Image: Second states
Image: Second states
Image: Second states
Image: Second states
Image: Second states
Image: Second states
Image: Second states
Image: Second states
Image: Second states
Image: Second states
Image: Second states
Image: Second states
Image: Second states
Image: Second states
Image: Second states
Image: Second states
Image: Second states
Image: Second states
Image: Second states
Image: Second states
Image: Second states
Image: Second states
Image: Second states
Image: Second states
Image: Second states
Image: Second states
Image: Second states
Image: Second states
Image: Second states
Image: Second states
Image: Second states
Image: Second states
Image: Second states
Image: Second states
Image: Second states
Image: Second states
Image: Second states
Image: Second states
Image: Second states
Image: Second states
Image: Second states
Image: Second states
Image: Second states
Image: Second states
Image: Second states
Image: Second states
Image: Second states
Image: Second states
Image: Second states
Image: Second states
Image: Second states
Image: Second states
Image: Second states
Image: Second states
Image: Second states
Image: Second states
Image: Second states
Image: Second states
Image: Second states
Image: Second states
Image: Second states
Image: Second states
Image: Second states
Image: Second states
Image: Second states
Image: Second states
Image: Second states
Image: Second states
Image: Second states
Image: Second states
Image: Second states
Image: Second states
Image: Second states
<

For a description of the labeling of **Safety Messages**, see section Labeling of safety messages [> page 19].

### 1.1.5 Reference to hardware, firmware, software and drivers

### 1.1.5.1 Hardware and firmware

# This document relates to the following versions of hardware and firmware of the netTAP **NT 151-RE-RE**:

| Hardware<br>revision<br>NT 151-RE-RE | Protocol of primary<br>network (X2) | Protocol of secondary<br>network (X3) | Article no.      | Firmware file    | Firmware<br>version<br>(starting<br>from this<br>version and<br>higher) |
|--------------------------------------|-------------------------------------|---------------------------------------|------------------|------------------|-------------------------------------------------------------------------|
| 1                                    | PROFINET IO Device                  | PROFINET IO Device                    | 1722.122/PNS/PNS | T120D0D0.nxf     | 1.x.x                                                                   |
|                                      |                                     | PROFINET IO Controller                | 1722.122/PNS/PNM | T120D0C0.NX<br>F | 1.x.x                                                                   |
|                                      |                                     | EtherCAT Master                       | 1722.122/PNS/ECM | T120D0E0.NX<br>F | 1.x.x                                                                   |
|                                      |                                     | Sercos Master                         | 1722.122/PNS/S3M | T120D0I0.NXF     | 1.x.x                                                                   |
|                                      |                                     | EtherNet/IP Scanner                   | 1722.122/PNS/EIM | T120D0G0.NX<br>F | 1.x.x                                                                   |
|                                      | EtherCAT Slave                      | PROFINET IO Device                    | 1722.122/ECS/PNS | T120F0D0.NXF     | 1.x.x                                                                   |
|                                      |                                     | PROFINET IO Controller                | 1722.122/ECS/PNM | T120F0C0.NXF     | 1.x.x                                                                   |
|                                      |                                     | EtherCAT Slave                        | 1722.122/ECS/ECS | T120F0F0.NXF     | 1.x.x                                                                   |
|                                      |                                     | EtherCAT Master                       | 1722.122/ECS/ECM | T120F0E0.NXF     | 1.x.x                                                                   |
|                                      |                                     | Sercos Master                         | 1722.122/ECS/S3M | T120F0I0.NXF     | 1.x.x                                                                   |
|                                      |                                     | EtherNet/IP Adapter                   | 1722.122/ECS/EIS | T120F0H0.NXF     | 1.x.x                                                                   |
|                                      |                                     | EtherNet/IP Scanner                   | 1722.122/ECS/EIM | T120F0G0.NX<br>F | 1.x.x                                                                   |
|                                      | Sercos Slave                        | PROFINET IO Device                    | 1722.122/S3S/PNS | T120J0D0.NXF     | 1.x.x                                                                   |
|                                      |                                     | PROFINET IO Controller                | 1722.122/S3S/PNM | T120J0C0.NXF     | 1.x.x                                                                   |
|                                      |                                     | EtherCAT Slave                        | 1722.122/S3S/ECS | T120J0F0.NXF     | 1.x.x                                                                   |
|                                      |                                     | EtherCAT Master                       | 1722.122/S3S/ECM | T120J0E0.NXF     | 1.x.x                                                                   |
|                                      |                                     | Sercos Slave                          | 1722.122/S3S/S3S | T120J0J0.NXF     | 1.x.x                                                                   |
|                                      |                                     | Sercos Master                         | 1722.122/S3S/S3M | T120J0I0.NXF     | 1.x.x                                                                   |
|                                      |                                     | EtherNet/IP Adapter                   | 1722.122/S3S/EIS | T120J0H0.NXF     | 1.x.x                                                                   |
|                                      |                                     | EtherNet/IP Scanner                   | 1722.122/S3S/EIM | T120J0G0.NXF     | 1.x.x                                                                   |
|                                      | EtherNet/IP Adapter                 | PROFINET IO Device                    | 1722.122/EIS/PNS | T120H0D0.NX<br>F | 1.x.x                                                                   |
|                                      |                                     | PROFINET IO Controller                | 1722.122/EIS/PNM | T120H0C0.NX<br>F | 1.x.x                                                                   |
|                                      |                                     | EtherCAT Master                       | 1722.122/EIS/ECM | T120H0E0.NX<br>F | 1.x.x                                                                   |
|                                      |                                     | Sercos Master                         | 1722.122/EIS/S3M | T120H0I0.NXF     | 1.x.x                                                                   |
|                                      |                                     | EtherNet/IP Adapter                   | 1722.122/EIS/EIS | T120H0H0.NX<br>F | 1.x.x                                                                   |
|                                      |                                     | EtherNet/IP Scanner                   | 1722.122/EIS/EIM | T120H0G0.NX<br>F | 1.x.x                                                                   |

Table 2: Reference to firmware

### 1.1.5.2 Software

This document relates to the following software versions:

| Software                       | Version   | File name               | Path on Gateway Solutions DVD |  |  |  |
|--------------------------------|-----------|-------------------------|-------------------------------|--|--|--|
| SYCON.net                      | 1.400.x.x | SYCONnet netX setup.exe | Setups & Drivers\SYCON.net    |  |  |  |
| Table 3: Reference to software |           |                         |                               |  |  |  |

### 1.1.5.3 Device description files

#### This document relates to the following device description files:

| If used as          | Devices                                                                                                    | File name                                                | Path on Gateway Solutions DVD                             |
|---------------------|----------------------------------------------------------------------------------------------------|----------------------------------------------------------|-----------------------------------------------------------|
| PROFINET IO Device  | 1722.122/PNS/PNS<br>1722.122/PNS/PNM<br>1722.122/PNS/ECM<br>1722.122/PNS/S3M<br>1722.122/PNS/EIM<br>1722.122/ECS/PNS<br>1722.122/S3S/PNS<br>1722.122/EIS/PNS                     | GSDML-V2.31-HILSCHER-NT 151-<br>RE-RE PNS-20151021-1.xml | Electronic Data Sheets (e.g.<br>EDS,GSD,GSDML)\PROFINET   |
| EtherCAT Slave      | 1722.122/ECS/PNS<br>1722.122/ECS/PNM<br>1722.122/ECS/ECS<br>1722.122/ECS/ECM<br>1722.122/ECS/S3M<br>1722.122/ECS/EIS<br>1722.122/ECS/EIM<br>1722.122/S3S/ECS<br>1722.122/EIS/ECS | Hilscher NT 151-ECS-XX Vx.x.xml                          | Electronic Data Sheets (e.g.<br>EDS,GSD,GSDML)\EtherCAT   |
| Sercos Slave        | 1722.122/S3S/PNS<br>1722.122/S3S/PNM<br>1722.122/S3S/ECS<br>1722.122/S3S/ECM<br>1722.122/S3S/S3S<br>1722.122/S3S/S3M<br>1722.122/S3S/EIS<br>1722.122/S3S/EIM                     | Hilscher NT151 RE S3S FixCFG<br>FSPIO Default.xml        | Electronic Data Sheets (e.g.<br>EDS,GSD,GSDML)\SERCOS_III |
| EtherNet/IP Adapter | 1722.122/EIS/PNS<br>1722.122/EIS/PNM<br>1722.122/EIS/ECM<br>1722.122/EIS/S3M<br>1722.122/EIS/EIS<br>1722.122/EIS/EIS                                                             | HILSCHER NT 151-RE EIS<br>V1.1.EDS                       | Electronic Data Sheets (e.g.<br>EDS,GSD,GSDML)\EtherNetIP |

Table 4: Reference on device description files

#### 1.1.5.4 Drivers

#### This document relates to the following driver:

| Driver                                          | File name | Path on Gateway Solutions DVD |
|-------------------------------------------------|-----------|-------------------------------|
| Installation program for<br>Windows USB drivers | setup.exe | Setups & Drivers\USB Driver   |

Table 5: Reference to drivers

## 1.2 Contents of the product DVD

The Gateway Solutions product DVD contains:

- SYCON.net configuration and diagnostic program for Windows
- USB drivers for Windows
- PDF documentation
- Firmware
- Device description files
- Video audio tutorials
- Presentation for netSCRIPT
- Tools

### Directory of the DVD:

| Folder        |             |                                                       | Contents                                                               |
|---------------|-------------|-------------------------------------------------------|------------------------------------------------------------------------|
| Documentation |             |                                                       |                                                                        |
|               | 1. Software |                                                       | Operating instruction manuals for device configuration (PDF)           |
|               |             | Ethernet Device Setup Utility                         |                                                                        |
|               |             | SYCON.net Configuration Software                      |                                                                        |
|               | 2.          | Hardware                                              | User manuals of the gateway devices (PDF)                              |
|               |             | netBRICK 100, Model NB 100-xx-yy                      |                                                                        |
|               |             | netLINK PROXY, Model NL 51N-DPL                       |                                                                        |
|               |             | netTAP 50, Model NT 50-xx-yy                          |                                                                        |
|               |             | netTAP 100, Model NT 100-xx-yy                        |                                                                        |
|               |             | netTAP 151, Model NT 151-RE-RE                        |                                                                        |
|               | 3.          | For Programmers                                       | Documentation for developers (PDF)                                     |
|               |             | Error Codes Compilation                               |                                                                        |
|               |             | IO Data Flow Control of 3964R protocol                |                                                                        |
|               |             | IO Data Flow Control of ASCII protocol                |                                                                        |
|               |             | Modbus RTU Specification                              |                                                                        |
|               |             | Modbus TCP Specification                              |                                                                        |
|               |             | netSCRIPT Scripting Language                          |                                                                        |
|               | 4.F         | PLC Application Notes                                 |                                                                        |
|               |             | Controllogix PLCs - EthernetIP<br>Integration         |                                                                        |
|               |             | SIMATIC PLCs - Consistent Data<br>PROFIBUS,PROFINET   |                                                                        |
|               |             | SIMATIC PLCs - Migration from<br>PROFIBUS to PROFINET |                                                                        |
|               |             | Simple TCPIP connectivity through<br>Modbus TCP       |                                                                        |
|               | 5.1         | nstallation Instructions                              | Wiring and software installation instructions for standard users (PDF) |

|                        | CANopen                                         |                                                                                    |
|------------------------|-------------------------------------------------|------------------------------------------------------------------------------------|
| CCLink                 |                                                 |                                                                                    |
|                        | DeviceNet                                       |                                                                                    |
|                        | EtherCAT                                        |                                                                                    |
|                        | EtherNetIP                                      |                                                                                    |
|                        | POWERLINK                                       |                                                                                    |
|                        | PROFIBUS                                        |                                                                                    |
|                        | PROFINET                                        |                                                                                    |
|                        | SERCOS_III                                      |                                                                                    |
| Fir                    | mware                                           | Loadable firmware files                                                            |
|                        | netBRICK 100                                    |                                                                                    |
|                        | netLINK PROXY                                   |                                                                                    |
|                        | netTAP 50                                       |                                                                                    |
|                        | netTAP 100                                      |                                                                                    |
|                        | netTAP 151                                      |                                                                                    |
| fsc                    | command                                         | Files needed for displaying the installation menu of the Gateway Solutions DVD     |
| Se                     | tups & Drivers                                  |                                                                                    |
|                        | Lua for Windows                                 |                                                                                    |
|                        | netSCRIPT_Debugger                              |                                                                                    |
|                        | Setup                                           | Installation wizard for software components                                        |
|                        | SYCON.net                                       | Configuration and diagnosis software                                               |
|                        | USB Driver                                      |                                                                                    |
| Su                     | pplements & Examples                            |                                                                                    |
|                        | Device Factory Reset                            |                                                                                    |
|                        | netBRICK 100 Factory Settings                   |                                                                                    |
|                        | netTAP 100 Factory Settings                     |                                                                                    |
|                        | netTAP 151 Factory Settings                     |                                                                                    |
|                        | Modbus RTU, TCP Technical Resources             |                                                                                    |
|                        | Source Code from www.freemodbus.org (Freeware)  |                                                                                    |
|                        | Test Tools from www.modbustools.com (Shareware) |                                                                                    |
|                        | netSCRIPT Source Codes                          |                                                                                    |
| RSLogix5000 Projects   |                                                 |                                                                                    |
| Siemens STEP7 Projects |                                                 | Example project acyclic communication PROFINET IO Device to<br>Ethernet IP Scanner |
|                        | SYCON.net Projects                              | SYCON.net example projects                                                         |
| Tra                    | aining & Podcasts                               |                                                                                    |
|                        | Podcasts                                        | Flash video presentations                                                          |
|                        | Powerpoints                                     | PowerPoint presentations                                                           |
|                        | Table 6: Directory of                           | Gateway Solutions DVD                                                              |

Contents

Device description files

Electronic Data Sheets (e.g.

EDS,GSD,GSDML)

Folder

This section lists documents that are relevant to the user of the netTAP **NT 151-RE-RE** device.

#### **Basic documents**

| Title                                                                                     | Contents                                                                                                    | Document ID     | Path on the Gateway Solutions DVD                                                                                               |
|-------------------------------------------------------------------------------------------|----------------------------------------------------------------------------------------------------|-----------------|----------------------------------------------------------------------------------------------------|
| User Manual<br>netTAP NT 151-RE-<br>RE – Real-Time<br>Ethernet Gateway<br>(this document) | Installation,<br>commissioning and<br>hardware description<br>of the NT 151 device<br>and other technical<br>data | DOC150802UMxxEN | Documentation\english\2.Hardware<br>\netTAP 151, Model NT 151-RE-RE\netTAP<br>NT 151-RE-RE UM xx EN.pdf                         |
| Operating<br>Instruction Manual<br>Configuration of<br>Gateway and Proxy<br>Devices,      | Configuring, testing,<br>diagnosing and<br>updating firmware of<br>the NT 151 device                              | DOC081201OIxxEN | Documentation\english\1.Software\SYCON.net<br>Configuration Software\Configuration of Gateway<br>and Proxy Devices OI xx EN.pdf |
| User Manual<br>Software Installation<br>Gateway Solutions                                 | Instructions for<br>installing the<br>configuration<br>software                                                   | DOC100315UMxxEN | Documentation\english\5.Installation Instructions\<br>Software Installation - Gateway Solutions UM xx<br>EN.pdf                 |

Table 7: Basic documentation for NT 151-RE-RE

### NT 151-RE-RE as PROFINET IO Controller

You also need the following documents if you are using the device as PROFINET IO Controller:

| Title                                                                                      | Contents                                                                           | Document ID     | Path on the Gateway Solutions DVD                                                                                                    |
|--------------------------------------------------------------------------------------------|------------------------------------------------------------------------------------|-----------------|----------------------------------------------------------------------------------------------------|
| Operating<br>Instruction Manual<br>DTM for Hilscher-<br>PROFINET IO-<br>Controller Devices | Description of the<br>device type manager<br>for PROFINET IO<br>Controller devices | DOC060302OIxxEN | Documentation\english\1.Software\SYCON.net<br>Configuration Software\Master Configuration<br>\PROFINET IO Controller\PROFINET IO Controller<br>DTM OI xx EN.pdf                               |
| Operating<br>Instruction Manual<br>Generic DTM for<br>PROFINET IO<br>Devices               | Description of the<br>device type manager<br>for generic<br>PROFINET IO<br>devices | DOC060305OlxxEN | Documentation\english\1.Software\SYCON.net<br>Configuration Software\Master Configuration<br>\PROFINET IO Controller \IO Device Configuration<br>\PROFINET IO Generic Device DTM OI xx EN.pdf |

Table 8: Additional documentation for NT 151-RE-RE as PROFINET IO Controller

#### NT 151-RE-RE as PROFINET IO Device

You also need the following document if you are using the device as PROFINET IO Device:

| Title                                                                        | Contents                                                                           | Document ID     | Path on the Gateway Solutions DVD                                                                                                    |
|------------------------------------------------------------------------------|------------------------------------------------------------------------------------|-----------------|----------------------------------------------------------------------------------------------------|
| Operating<br>Instruction Manual<br>Generic DTM for<br>PROFINET IO<br>Devices | Description of the<br>device type manager<br>for generic<br>PROFINET IO<br>devices | DOC060305OIxxEN | Documentation\english\1.Software\SYCON.net<br>Configuration Software\Master Configuration<br>\PROFINET IO Controller \IO Device Configuration<br>\PROFINET IO Generic Device DTM OI xx EN.pdf |

Table 9: Additional documentation for NT 151-RE-RE as PROFINET IO Device

#### NT 151-RE-RE as EtherCAT Master

You also need the following documents if you are using the device as EtherCAT Master:

| Title                                                                                 | Contents                                                                           | Document ID     | Path on the Gateway Solutions DVD                                                                                                    |
|---------------------------------------------------------------------------------------|------------------------------------------------------------------------------------|-----------------|----------------------------------------------------------------------------------------------------|
| Operating<br>Instruction Manual<br>DTM for Hilscher<br>EtherCAT Master<br>Device      | Description of the<br>device type manager<br>for EtherCAT Master<br>devices        | DOC080404OIxxEN | Documentation\english\1.Software\SYCON.net<br>Configuration Software\Master Configuration<br>\EtherCAT Master\EtherCAT Master DTM OI xx<br>EN.pdf                            |
| Operating<br>Instruction Manual<br>Generic Slave DTM<br>for EtherCAT Slave<br>Devices | Description of the<br>device type manager<br>for generic EtherCAT<br>slave devices | DOC071202OIxxEN | Documentation\english\1.Software\SYCON.net<br>Configuration Software\Master Configuration<br>\EtherCAT Master\Slave Configuration\EtherCAT<br>Generic Slave DTM OI xx EN.pdf |
| User Manual<br>Wiring Instructions<br>EtherCAT                                        | Wiring instructions<br>for EtherCAT<br>networks                                    | DOC121104UMxxEN | Documentation\english\5.Installation Instructions\<br>Wiring Instructions UM xx EN.pdf                                                                                       |

Table 10: Additional documentation for NT 151-RE-RE as EtherCAT Master

#### NT 151-RE-RE as EtherCAT Slave

You also need the following document if you are using the device as EtherCAT Slave:

| Title                                          | Contents                                        | Document ID     | Path on the Gateway Solutions DVD                                                      |
|------------------------------------------------|-------------------------------------------------|-----------------|----------------------------------------------------------------------------------------|
| User Manual<br>Wiring Instructions<br>EtherCAT | Wiring instructions<br>for EtherCAT<br>networks | DOC121104UMxxEN | Documentation\english\5.Installation Instructions\<br>Wiring Instructions UM xx EN.pdf |

Table 11: Additional documentation for NT 151-RE-RE as EtherCAT Slave

#### NT 151-RE-RE as EtherNet/IP Scanner

You also need the following documents if you are using the device as EtherNet/IP Scanner:

| Title                                                                                                    | Contents                                                                                                    | Document ID     | Path on the Gateway Solutions DVD                                                                                                    |
|----------------------------------------------------------------------------------------------------|----------------------------------------------------------------------------------------------------|-----------------|----------------------------------------------------------------------------------------------------|
| Operating<br>Instruction Manual<br>DTM for EtherNet/IP<br>Scanner Devices                                                                                        | Description of the<br>device type manager<br>for EtherNet/IP<br>Scanner devices                                                                                                    | DOC061201OIxxEN | Documentation\english\1.Software\SYCON.net<br>Configuration Software\Master Configuration<br>\EtherNetIP Scanner\EtherNetIP Scanner DTM OI<br>xx EN.pdf                                       |
| Operating<br>Instruction Manual<br>Generic, Modular<br>Generic DTM from<br>EDS File for non-<br>modular and<br>modular EtherNet/IP<br>Adapter Devices            | derating<br>truction Manual<br>meric, Modular<br>eneric DTM from<br>DS File for non-<br>adular EtherNet/IP<br>apter DevicesDescription of the<br>generic, modular<br>generic device type<br>manager from EDS<br>file for non-modular<br>EtherNet/IP Adapter<br>devicesdevicesEtherNet/IP<br>Adapter<br>devices |                 | Documentation\english\1.Software\SYCON.net<br>Configuration Software\Master Configuration<br>\EtherNetIP Scanner\Adapter Configuration<br>\EtherNetIP Generic Adapter DTM EDS OI xx<br>EN.pdf |
| Operating<br>Instruction Manual<br>Generic DTM for<br>EtherNet/IP Adapter<br>Devices and<br>Modular Generic<br>DTM for modular<br>EtherNet/IP Adapter<br>Devices | Description of the<br>generic device type<br>manager for<br>EtherNet/IP Adapter<br>devices and modular<br>EtherNet/IP Adapter<br>devices                                                                                                    | DOC070203OIxxEN | Documentation\english\1.Software\SYCON.net<br>Configuration Software\Master Configuration<br>\EtherNetIP Scanner\Adapter Configuration<br>\EtherNetIP Generic Adapter DTM OI xx EN.pdf        |

Table 12: Additional documentation for NT 151-RE-RE as EtherNet/IP Scanner

#### NT 151-RE-RE as Sercos Master

You also need the following documents if you are using the device as Sercos Master:

| Title                                                                               | Contents                                                                         | Document ID     | Path on the Gateway Solutions DVD                                                                                                    |
|-------------------------------------------------------------------------------------|----------------------------------------------------------------------------------|-----------------|----------------------------------------------------------------------------------------------------|
| Operating<br>Instruction Manual<br>DTM for Hilscher<br>sercos Master<br>Devices     | Description of the<br>device type manager<br>for sercos master<br>devices        | DOC090301OIxxEN | Documentation\english\1.Software\SYCON.net<br>Configuration Software\Master Configuration\sercos<br>Master\sercos Master DTM OI xx EN.pdf                               |
| Operating<br>Instruction Manual<br>Generic Slave DTM<br>for sercos Slave<br>Devices | Description of the<br>device type manager<br>for generic sercos<br>slave devices | DOC090302UMxxEN | Documentation\english\1.Software\SYCON.net<br>Configuration Software\Master Configuration\sercos<br>Master\Slave Configuration\sercos Generic Slave<br>DTM OI xx EN.pdf |

Table 13: Additional documentation for NT 151-RE-RE as Sercos Master

## 1.4 Legal notes

### 1.4.1 Copyright

© Hilscher 2016, Hilscher Gesellschaft für Systemautomation mbH

All rights reserved.

The images, photographs and texts in the accompanying material (user manual, accompanying texts, documentation, etc.) are protected by German and international copyright law as well as international trade and protection provisions. You are not authorized to duplicate these in whole or in part using technical or mechanical methods (printing, photocopying or other methods), to manipulate or transfer using electronic systems without prior written consent. You are not permitted to make changes to copyright notices, markings, trademarks or ownership declarations. The included diagrams do not take the patent situation into account. The company names and product descriptions included in this document may be trademarks or brands of the respective owners and may be trademarked or patented. Any form of further use requires the explicit consent of the respective rights owner.

### 1.4.2 Important notes

The user manual, accompanying texts and the documentation were created for the use of the products by qualified experts, however, errors cannot be ruled out. For this reason, no guarantee can be made and neither juristic responsibility for erroneous information nor any liability can be assumed. Descriptions, accompanying texts and documentation included in the user manual do not present a guarantee nor any information about proper use as stipulated in the contract or a warranted feature. It cannot be ruled out that the user manual, the accompanying texts and the documentation do not correspond exactly to the described features, standards or other data of the delivered product. No warranty or guarantee regarding the correctness or accuracy of the information is assumed.

We reserve the right to change our products and their specification as well as related user manuals, accompanying texts and documentation at all times and without advance notice, without obligation to report the change. Changes will be included in future manuals and do not constitute any obligations. There is no entitlement to revisions of delivered documents. The manual delivered with the product applies.

Hilscher Gesellschaft für Systemautomation mbH is not liable under any circumstances for direct, indirect, incidental or follow-on damage or loss of earnings resulting from the use of the information contained in this publication.

The software was produced and tested with utmost care by Hilscher Gesellschaft für Systemautomation mbH and is made available as is. No warranty can be assumed for the performance and flawlessness of the software for all usage conditions and cases and for the results produced when utilized by the user. Liability for any damages that may result from the use of the hardware or software or related documents, is limited to cases of intent or grossly negligent violation of significant contractual obligations. Indemnity claims for the violation of significant contractual obligations are limited to damages that are foreseeable and typical for this type of contract.

It is strictly prohibited to use the software in the following areas:

- for military purposes or in weapon systems;
- for the design, construction, maintenance or operation of nuclear facilities;
- in air traffic control systems, air traffic or air traffic communication systems;
- in life support systems;
- in systems in which failures in the software could lead to personal injury or injuries leading to death.

We inform you that the software was not developed for use in dangerous environments requiring fail-proof control mechanisms. Use of the software in such an environment occurs at your own risk. No liability is assumed for damages or losses due to unauthorized use.

### 1.4.4 Warranty

Although the hardware and software was developed with utmost care and tested intensively, Hilscher Gesellschaft für Systemautomation mbH does not guarantee its suitability for any purpose not confirmed in writing. It cannot be guaranteed that the hardware and software will meet your requirements, that the use of the software operates without interruption and that the software is free of errors. No guarantee is made regarding infringements, violations of patents, rights of ownership or the freedom from interference by third parties. No additional guarantees or assurances are made regarding marketability, freedom of defect of title, integration or usability for certain purposes unless they are required in accordance with the law and cannot be limited. Warranty claims are limited to the right to claim rectification.

The delivered product (including the technical data) is subject to export or import laws as well as the associated regulations of different counters, in particular those of Germany and the USA. The software may not be exported to countries where this is prohibited by the United States Export Administration Act and its additional provisions. You are obligated to comply with the regulations at your personal responsibility. We wish to inform you that you may require permission from state authorities to export, re-export or import the product.

### 1.4.6 Registered trademarks

Adobe Reader<sup>®</sup> is a registered trademark of the Adobe Systems Incorporated.

EtherNet/IP<sup>™</sup> is a trademark of ODVA (Open DeviceNet Vendor Association, Inc).

EtherCAT<sup>®</sup> is a registered trademark and a patented technology of Beckhoff Automation GmbH, Verl, Federal Republic of Germany, formerly Elektro Beckhoff GmbH.

PROFINET<sup>®</sup> is a registered trademark of PROFIBUS & PROFINET International (PI), Karlsruhe.

 ${\tt Sercos}^{{\tt ®}}$  and  ${\tt Sercos}^{{\tt ®}}$  interface are registered trademarks of Sercos international e.

Windows<sup>®</sup> XP, Windows<sup>®</sup> Vista, Windows<sup>®</sup> 7 and Windows<sup>®</sup> 8 are registered trademarks of Microsoft Corporation.

All other mentioned trademarks are property of their respective legal owners.

## 2 Safety

## 2.1 General note

The user manual, the accompanying texts and the documentation are written for the use of the products by educated personnel. When using the products, all safety instructions and all valid legal regulations have to be obeyed. Technical knowledge is presumed. The user has to assure that all legal regulations are obeyed.

## 2.2 Intended use

The netTAP **NT 151-RE-RE** device described in this manual is a communication device connecting two separate Real-Time Ethernet networks with each other. The device thus serves as a "gateway" between the two networks.

The netTAP **NT 151-RE-RE** device is equipped with a compact housing and is intended for DIN rail mounting according to DIN EN 60715.

## 2.3 Personnel qualification

The netTAP **NT 151-RE-RE** must be installed, configured and removed only by qualified personnel. Job-specific technical skills for people professionally working with electricity must be present concerning the following topics:

- Safety and health at work
- Mounting and connecting of electrical equipment
- Measurement and Analysis of electrical functions and systems
- Evaluation of the safety of electrical systems and equipment
- Installing and Configuring IT systems

## 2.4 References safety

- [S1] ANSI Z535.6-2006 American National Standard for Product Safety Information in Product Manuals, Instructions, and Other Collateral Materials
- [S2] IEC 60950-1, Information technology equipment Safety Part 1: General requirements, (IEC 60950-1:2005, modified); German Edition EN 60950-1:2006
- [S3] EN 61340-5-1 and EN 61340-5-2 as well as IEC 61340-5-1 and IEC 61340-5-2

## 2.5 Safety instructions to avoid personal injury

To ensure your own personal safety and to avoid personal injury, you must read, understand and follow the safety instructions and all safety messages in this manual about danger that might cause personal injury, before you install and operate your netTAP **NT 151-RE-RE** device.

### 2.5.1 Danger of unsafe system operation

To prevent personal injury, make sure that the removal of the netTAP **NT 151-RE-RE** device from your plant during operation will not affect the safe operation of the plant.

## 2.6 Safety instructions to avoid property damage

To avoid property damage to your system or to the netTAP **NT 151-RE-RE** device, you must read, understand and follow the safety instructions and all safety messages in this manual about danger that might cause property damage, before you install and operate your device.

### 2.6.1 Device destruction by exceeding allowed supply voltage

Observe the following notes concerning the supply voltage:

- The netTAP **NT 151-RE-RE** device may only be operated with the specified supply voltage. Make sure that the limits of the allowed range for the supply voltage are not exceeded.
- A supply voltage above the upper limit can cause severe damage to the device!
- A supply voltage below the lower limit can cause malfunction of the device.

The allowed range for the supply voltage of the netTAP **NT 151-RE-RE** device is specified in section *Technical data netTAP NT 151-RE-RE* [▶ page 68].

### 2.6.2 Danger of unsafe system operation

To prevent property damage, make sure that the removal of the netTAP **NT 151-RE-RE** device from your plant during operation will not affect safe operation of the plant.

### 2.6.3 Device destruction due to overheating

The air ventilation slots of the netTAP device must not be covered by any objects, otherwise the device might overheat!

Maximum environmental temperature is +60 °C. If the environmental temperature exceeds +50 °C, you must allow for a minimum of 17.5 mm distance between the netTAP and neighboring devices.

## 2.7 Labeling of safety messages

In this document the safety instructions and property damage messages are designed according both to the internationally used safety conventions as well as to the **ANSI Z535** standard.

- The **Section Safety Messages** at the beginning of a chapter are pinpointed particularly and highlighted by a signal word according to the degree of endangerment. The kind of danger is specified exactly by the safety message text and optionally by a specific safety sign.
- The **Integrated Safety Messages** embedded in operating instructions are highlighted by a signal word according to the degree of endangerment. In the safety message, the nature of the hazard is indicated.

### Signal words and safety signs in safety messages on personal injury

| Signal word | Meaning                                                                                                    |
|-------------|----------------------------------------------------------------------------------------------------|
|             | Indicates a direct hazard with high risk, which will have as consequence death or grievous bodily harm if it is not avoided.       |
|             | Indicates a possible hazard with medium risk, which will have as consequence death or (grievous) bodily harm if it is not avoided. |
|             | Indicates a minor hazard with medium risk, which could have as consequence personal injury if it is not avoided.                   |

Table 14: Signal words in safety messages on personal injury

| Safety sign |  | Sort of warning or principle         |  |  |
|-------------|--|--------------------------------------|--|--|
| *           |  | Warning of lethal electrical shock   |  |  |
|             |  | Principle: Disconnect the power plug |  |  |

Table 15: Safety signs in messages on personal injury

# Signal words and safety signs in safety messages on property damage

| Signal word | Meaning                             |
|-------------|-------------------------------------|
| NOTICE      | Indicates a property damage message |

Table 16: Signal words in safety messages on property damage

| Safety sign Sort of warning or principle |                                                       |  |
|------------------------------------------|-------------------------------------------------------|--|
|                                          | Warning of property damage by electrostatic discharge |  |
|                                          |                                                       |  |

Table 17: Safety signs in safety messages on property damage

## 3 Description

## 3.1 Functionality

The netTAP **NT 151-RE-RE** device is a communication gateway connecting two separate Real-Time Ethernet networks. The two networks can be either using the same (e. g. PROFINET IO to PROFINET IO) or two different RTE network systems protocols (e. g. EtherNet/IP to PROFINET IO).

The **NT 151-RE-RE** always acts as slave device in the primary network (which is connected at gateway interface X2); in the secondary network however (which is connected at gateway interface X3), it can act either as slave or as master device.

For processing the communication, each of the device's two network interfaces has its own netX controller: the primary network interface (X2) is controlled by the netX 51, the secondary network interface (X3) by the more powerful netX 100.

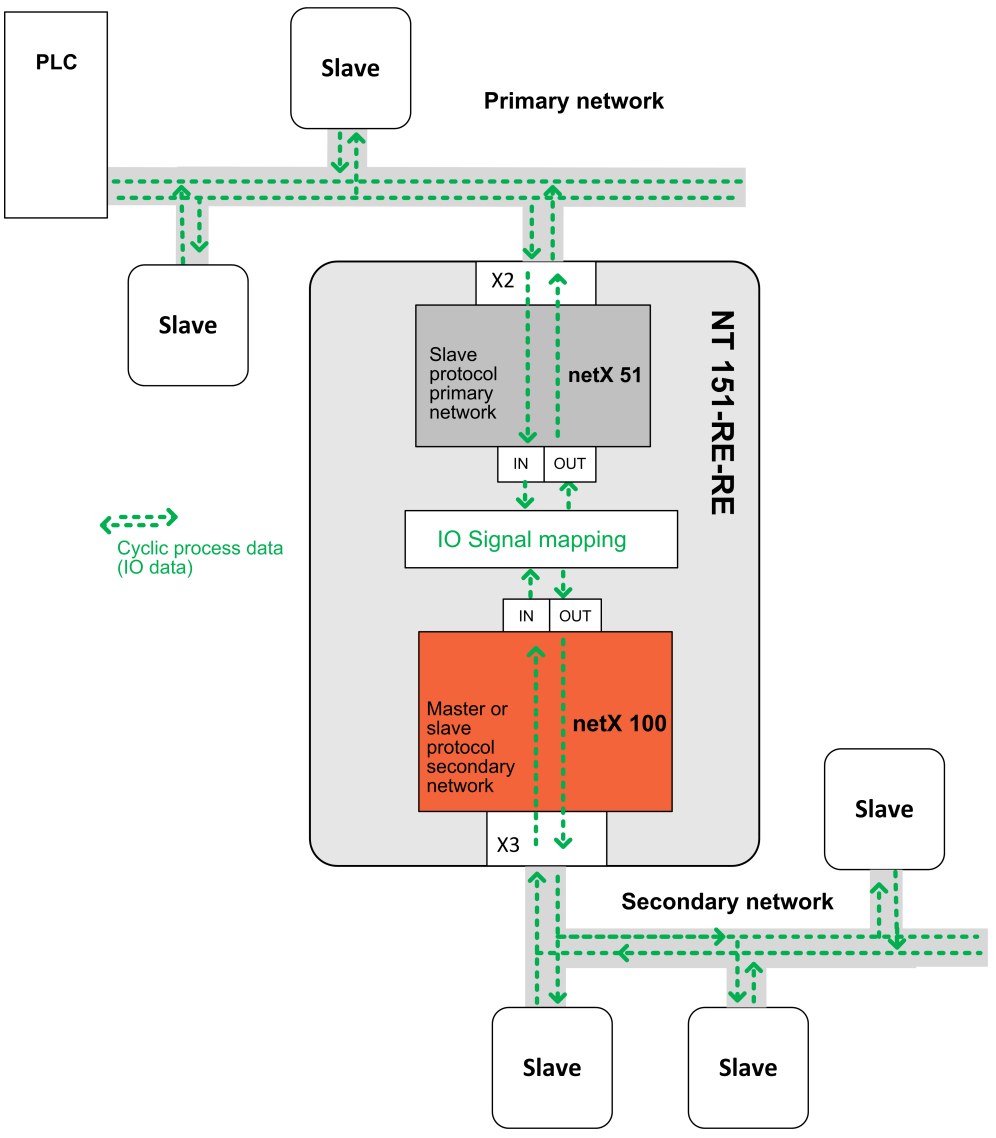

Figure 1: Data flow netTAP NT 151-RE-RE

The protocol conversion (e. g. PROFINET IO Device to EtherNet/IP Scanner) is determined by the firmware installed in the device. The communication parameters are to be configured by the user himself by means of the **SYCON.net** configuration and diagnosis software, which is included in the scope of delivery.

The netTAP **NT 151-RE-RE** device is equipped with a compact housing and is suitable for DIN rail mounting according to DIN EN 60715.

## 3.2 Protocol conversions

The protocol conversion of the **NT 151-RE-RE** is determined by the firmware installed in the device. By customer's choice, the device can be ordered with or without pre-installed firmware. Devices shipped without pre-installed firmware are only equipped with a "base firmware" which enables customers to perform a firmware download by using the **SYCON.net** configuration software on a PC connected to the device via USB. The loadable firmware files and SYCON.net are provided on the **Gateway Solutions DVD**. Instructions for downloading firmware to the device with SYCON.net can be found in the operating instruction manual *Configuration of Gateway and Proxy Devices*, DOC0812010IxxEN.

netTAPs acting as master in the secondary network also require a master license in the device. If stated accordingly on ordering, devices intended for being used as masters (devices with or without preloaded firmware alike) will be delivered with pre-installed master licenses.

The following table shows the article numbers and the firmware names (NXF) of the protocol conversions that are currently available for the netTAP NT 151-RE-RE device:

|             |             | Primary network (X2)                    |                                                                                     |                                         |                                         |  |
|-------------|-------------|-----------------------------------------|-------------------------------------------------------------------------------------|-----------------------------------------|-----------------------------------------|--|
|             |             | PROFINET IO Device                      | EtherCAT Slave                                                                      | Sercos Slave                            | EtherNet/IP Adapter                     |  |
| Secondary n | etwork (X3) |                                         |                                                                                     |                                         |                                         |  |
| PROFINET IO | Device      | <b>1722.122/PNS/PNS</b><br>T120D0D0.NXF | <b>1722.122/ECS/PNS</b><br>T120F0D0.NXF                                             | <b>1722.122/S3S/PNS</b><br>T120J0D0.NXF | <b>1722.122/EIS/PNS</b><br>T120H0D0.NXF |  |
|             | Controller  | <b>1722.122/PNS/PNM</b><br>T120D0C0.NXF | <b>1722.122/ECS/PNM</b><br>T120F0C0.NXF                                             | <b>1722.122/S3S/PNM</b><br>T120J0C0.NXF | <b>1722.122/EIS/PNM</b><br>T120H0C0.NXF |  |
| EtherCAT    | Slave       | -                                       | 1722.122/ECS/ECS         1722.122/S3S/E           T120F0F0.NXF         T120J0F0.NXF |                                         | -                                       |  |
|             | Master      | <b>1722.122/PNS/ECM</b><br>T120D0E0.NXF | <b>1722.122/ECS/ECM</b><br>T120F0E0.NXF                                             | <b>1722.122/S3S/ECM</b><br>T120J0E0.NXF | <b>1722.122/EIS/ECM</b><br>T120H0E0.NXF |  |
| Sercos      | Slave       | -                                       | -                                                                                   | <b>1722.122/S3S/S3S</b><br>T120J0J0.NXF | -                                       |  |
|             | Master      | <b>1722.122/PNS/S3M</b><br>T120D0I0.NXF | <b>1722.122/ECS/S3M</b><br>T120F0I0.NXF                                             | <b>1722.122/S3S/S3M</b><br>T120J0I0.NXF | <b>1722.122/EIS/S3M</b><br>T120H0I0.NXF |  |
| EtherNet/IP | Adapter     | -                                       | <b>1722.122/ECS/EIS</b><br>T120F0H0.NXF                                             | <b>1722.122/S3S/EIS</b><br>T120J0H0.NXF | <b>1722.122/EIS/EIS</b><br>T120H0H0.NXF |  |
|             | Scanner     | <b>1722.122/PNS/EIM</b><br>T120D0G0.NXF | <b>1722.122/ECS/EIM</b><br>T120F0G0.NXF                                             | <b>1722.122/S3S/EIM</b><br>T120J0G0.NXF | <b>1722.122/EIS/EIM</b><br>T120H0G0.NXF |  |

Table 18: Available protocol conversions with article numbers and firmware names

## 3.3 Interfaces

The Ethernet interface for the primary network (X2), consisting of two RJ45 jacks, is located on the upper side of the **NT 151-RE-RE** device, the Ethernet interface for the secondary network (X3), also consisting of two RJ45 jacks, is located on the bottom side of the device. The configuration interfaces (Mini USB socket and SD memory card slot) are easily accessible at the front of the device.

## 4 Requirements

### **Technical requirements**

- The netTAP **NT 151-RE-RE** device is to be mounted on a DIN rail according to DIN EN 60715.
- A suitable external power supply is required.
- The voltage to be applied must be in the allowed range  $24 \text{ V} \pm 6 \text{ V} \text{ DC}$ .
- The power supply must be able to deliver at least a current of 190 mA at 24 V.

### NOTICE

### Device Destruction by Exceeding Allowed Supply Voltage!

The voltage must not exceed 30 V, otherwise the device may be destroyed or damaged.

In order to avoid damage caused by overheating or freezing, it is necessary that the temperature of the device does not exceed the limits of the allowed temperature range. For the allowed temperature, see section *Technical data netTAP NT 151-RE-RE* [ page 68].

### Requirements for using the SYCON.net configuration software

For installing and operating the SYCON.net configuration software on your PC, you need the following:

- PC with 1 GHz processor or higher
- Windows<sup>®</sup> 7 (32 bit) SP1, Windows<sup>®</sup> 7 (64 bit) SP1, Windows<sup>®</sup> 8 (32 bit) or Windows<sup>®</sup> 8 (64 bit)
- Administrator privilege required for installation
- Internet Explorer 5.5 or higher
- Free disk space: min. 400 MByte
- DVD ROM drive
- RAM: min. 512 MByte, recommended 1024 MByte
- Graphic resolution: min. 1024 x 768 pixel
- Keyboard and Mouse
- USB interface

## 5.1 Dimensioned drawings

### Outer dimensions of the netTAP NT 151-RE-RE:

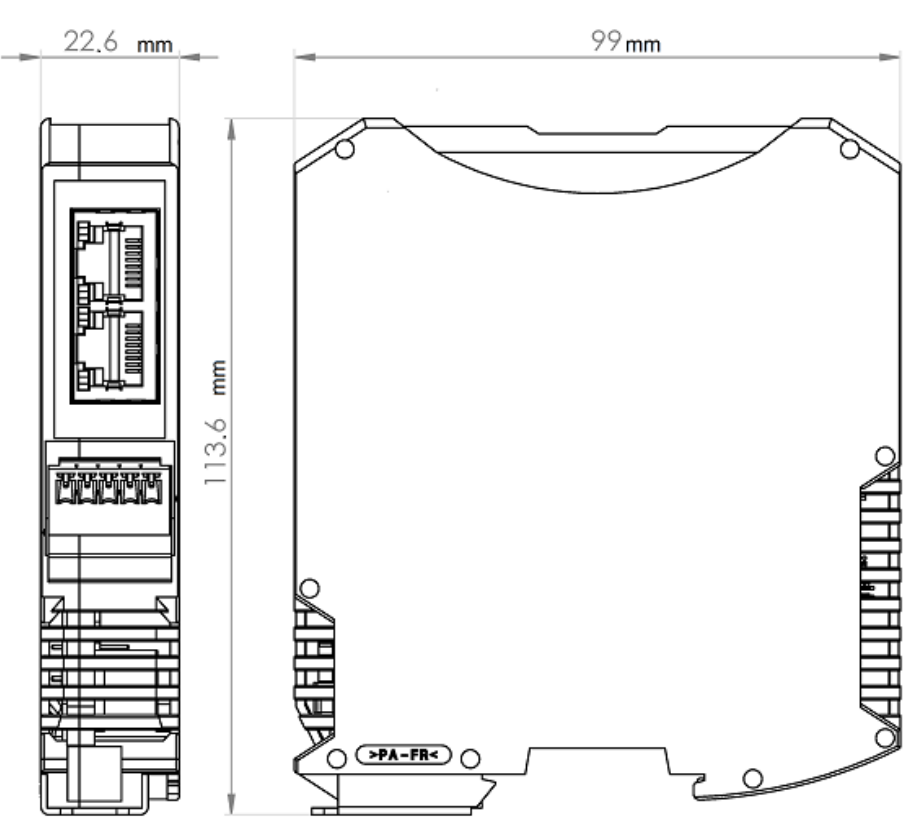

Figure 2: Outer dimensions of NT 151-RE-RE

Dimensions of the power supply plug:

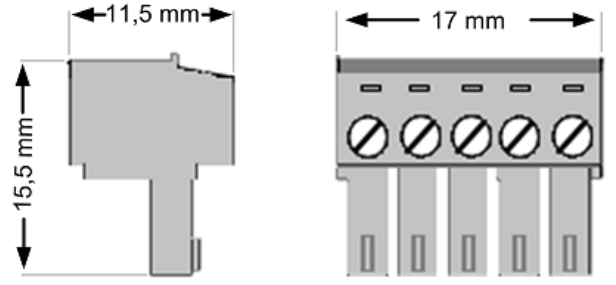

Figure 3: Dimensions of Mini COMBICON power supply plug

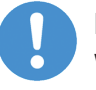

#### Important:

When planning the installation of the netTAP device, reserve sufficient room above and below the device to allow for convenient plugging or unplugging of the network and power supply cables.

## 5.2 Positions of the interfaces and LEDs

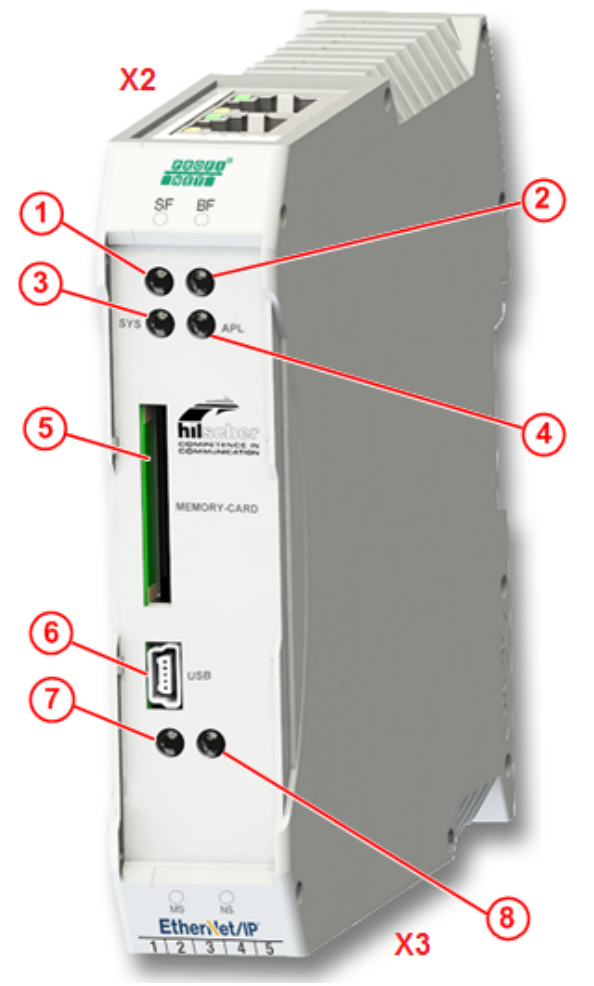

NT 151-RE-RE front view

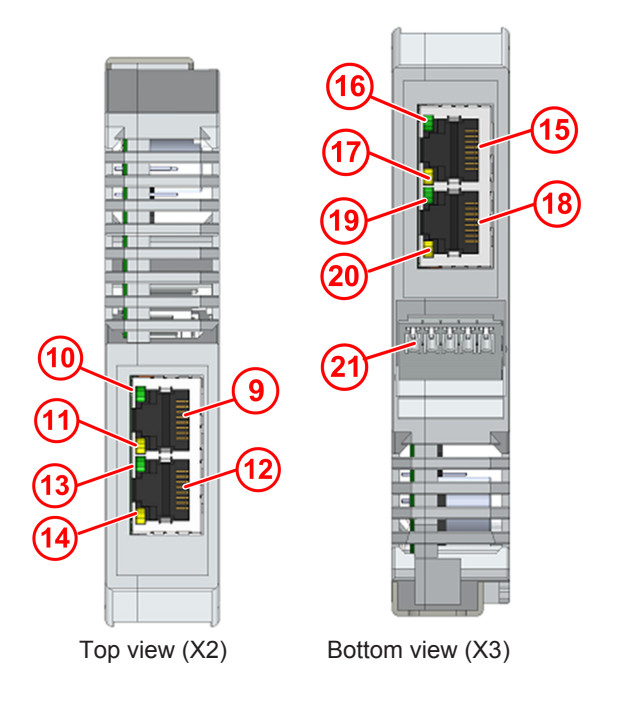

- (1) Protocol specific LED (COM2) at X2
- (2) Protocol specific LED (COM3) at X2
- (3) SYS LED (system status)
- (4) APL LED (application status)
- (5) Slot for SD memory card (part number of card 1719.003)
- (6) Mini-USB interface
- (7) Protocol specific LED (COM0) at X3
- (8) Protocol specific LED (COM1) at X3
- (9) Real-Time Ethernet interface channel 2 (X2, RJ45 socket)
- (10) LINK LED for Real-Time Ethernet interface channel 2
- (11) ACT LED for Real-Time Ethernet interface channel 2 (activity)
- (12) Real-Time Ethernet interface channel 3 (X2, RJ45 socket)
- (13) LINK LED for Real-Time Ethernet interface channel 3
- (14) ACT LED for Real-Time Ethernet interface channel 3 (activity)
- (15) Real-Time Ethernet interface channel 0 (X3, RJ45 socket)
- (16) LINK LED for Real-Time Ethernet interface channel 0
- (17) ACT LED for Real-Time Ethernet interface channel 0 (activity)
- (18) Real-Time Ethernet interface channel 1 (X3, RJ45 socket)
- (19) LINK LED for Real-Time Ethernet interface channel 1
- (20) ACT LED for Real-Time Ethernet interface channel 1 (activity)
- (21) Connector for supply voltage (X1)

Table 19: LEDs and interfaces NT 151-RE-RE

### 5.3 Device label

| X2 | <sup>1</sup> / <sub>2</sub> 3: 5 1/2 <sup>1</sup> / <sub>2</sub> 3: 5 1/2 <sup>1</sup> / <sub>2</sub> <sup>1</sup> / <sub>2</sub> <sup>1</sup> / <sub>2</sub> 3: 5 1/2 <sup>1</sup> / <sub>2</sub> 3: 5 1/2 <sup>1</sup> / <sub>2</sub> 3: 5 1/2 <sup>1</sup> / <sub>2</sub> 3: 5 1/2 <sup>1</sup> / <sub>2</sub> 3: 5 1/2 <sup>1</sup> / <sub>2</sub> 3: 5 1/2 <sup>1</sup> / <sub>2</sub> 3: 5 1/2 |
|----|----------------------------------------------------------------------------------------------------|
|    | NT 151-RE-RE/PNS/EIS 🕘 🛛 😁                                                                                                    |
|    | Article No.: 1722.122 (5)                                                                                                    |
|    | Revision: 1 (7)                                                                                                    |
|    | 1722.122 1 www.nuscner.com<br>Hilscher Gesellschaft für Systemautomation mbH - Rheinstr. 15 - D 65795 Hattersheim                                                                                                    |
| X3 | Protocol: EIS 9<br>MAC-ID: 00:14:13:00:00:1B 10<br>MMAN OUT / RED                                                                                                    |

following information:

- (1) Communication channels of primary network at X2
- (2) MAC address at X2

Each netTAP NT 151-RE-RE carries a device type label providing the

- (3) Abbreviation of primary network protocol at X2
- (4) Device type ID
- (5) Article number
- (6) Serial number of device
- (7) Hardware revision number
- (8) Matrix label
- (9) Abbreviation of secondary network protocol at X3
- (10) MAC address at X3
- (11) Communication channels of secondary network at X3
- (12) Voltage supply interface (X1)

#### **Protocol abbreviations:**

- PNM PROFINET IO Controller
- PNS PROFINET IO Device
- ECM EtherCAT Master
- ECS EtherCAT Slave
- S3M Sercos Master
- S3S Sercos Slave
- EIM EtherNet/IP Scanner
- EIS EtherNet/IP Adapter
- PLS POWERLINK Controlled Node

## 5.4 Protocol logo and LED label sticker

Each netTAP with preloaded firmware is delivered with the appropriate protocol logos and LED labels already attached to the device. Devices without preloaded firmware (for which the appropriate firmware has to be loaded into the device by the customer) are shipped with a separate sheet of sticker labels for all supported protocols. The customer can attach the stickers to the device in order to mark the network interfaces and their protocol-specific LEDs.

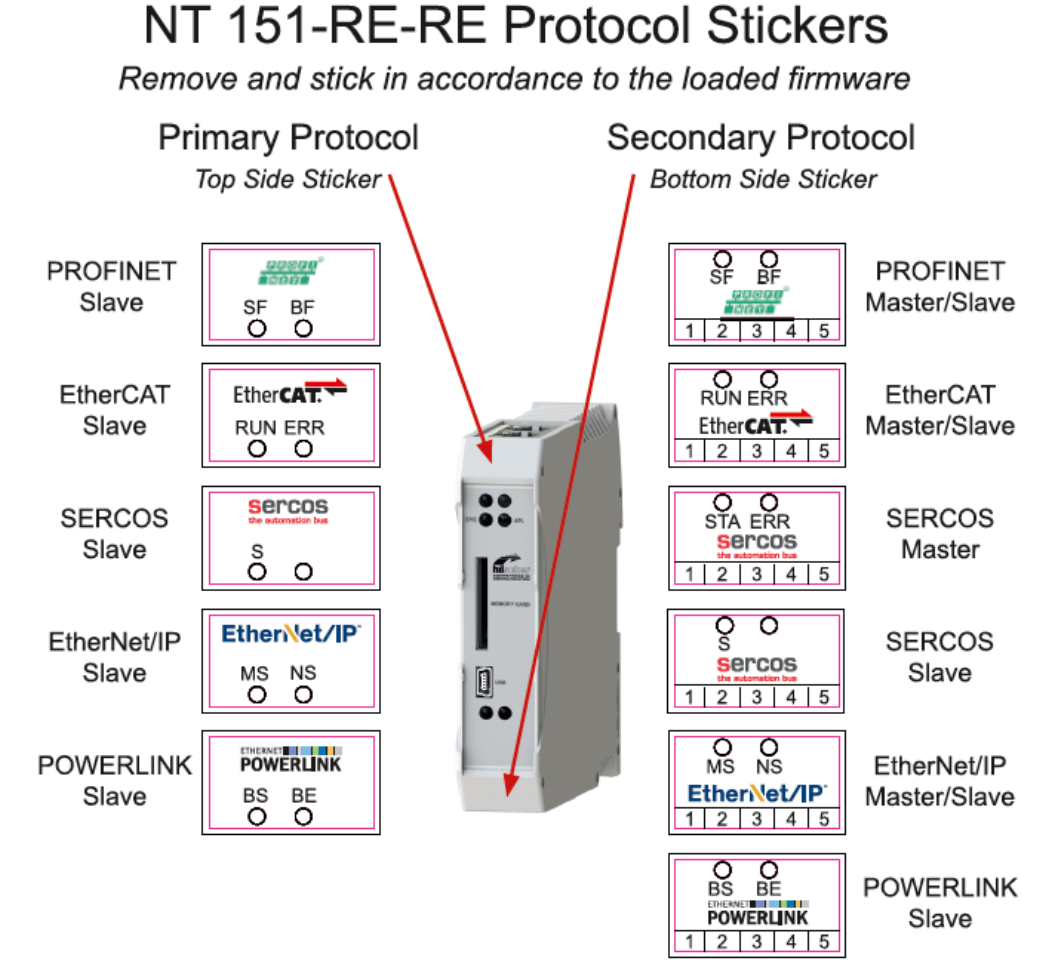

Figure 4: Protocol stickers

### 5.5 Power supply connector

The power supply of the netTAP NT 151-RE-RE has to be connected to pins 4 and 5 of the five-pole MINI COMBICON connector **X1** (for identification, see position (21) in section *Positions of the interfaces and LEDs* [ $\triangleright$  page 25]) The power supply voltage must be 24 V DC ± 6 V DC.

| Connector | Pin | Signal    | Description                                          |
|-----------|-----|-----------|------------------------------------------------------|
| 1 2 3 4 5 | 1   | ISO_GND   | Ground of isolated I/Os<br>(reserved for future use) |
|           | 2   | ISO_IN    | Isolated input<br>(reserved for future use)          |
|           | 3   | ISO_OUT   | Isolated output<br>(reserved for future use)         |
|           | 4   | 0 V / GND | Ground of supply voltage                             |
|           | 5   | +24 V     | +24 V supply voltage                                 |

Table 20: Pin assignment of 5-pole power supply socket

Use a five-pole MINI COMBICON plug (included in the delivery) for connecting the voltage supply:

| Supply voltage | Pin | Signal    | Description              |
|----------------|-----|-----------|--------------------------|
| 12345          | 1   | -         | Reserved for future use  |
|                | 2   | -         | Reserved for future use  |
| 00000          | 3   | -         | Reserved for future use  |
|                | 4   | 0 V / GND | Ground of supply voltage |
| <b>P P</b>     | 5   | 24 V      | +24 V supply voltage     |
| Mini Combicon  |     |           |                          |

Table 21: Pin assignment Mini Combicon plug 5-pole

### 5.6 Ethernet connectors

The Real-Time Ethernet interfaces are equipped with RJ45 sockets (see positions (9), (12), (15) and (18) in section *Positions of the interfaces and LEDs* [ $\triangleright$  page 25]). Use twisted pair cables of category 5 (CAT5) or higher, consisting of four twisted pairs. The maximum baud rate is 100 MBit/s (CAT5).

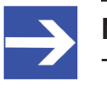

#### Note:

The device supports Auto Crossover function. Due to this fact, RX and TX can be switched.

| Ethernet | Pin    | Signal | Description                            |
|----------|--------|--------|----------------------------------------|
| 12345678 | 1      | TX+    | Transmit data +                        |
|          | 2      | TX–    | Transmit data –                        |
|          | 3      | RX+    | Receive data +                         |
|          | 4      | -      | Connected to FE via RC<br>combination* |
|          | 5      | -      |                                        |
|          | 6      | RX–    | Receive data –                         |
|          | 7      | -      | Connected to FE via RC combination*    |
|          | 8      | -      |                                        |
|          | Shield | •      | Capacitive to FE                       |
|          |        |        | * Bob Smith Termination                |

The following figure shows the RJ45 standard pinning:

Table 22: Ethernet RJ45 pin assignment

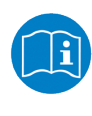

If you are using the netTAP with EtherCAT, please observe also the user manual *Wiring Instructions EtherCAT*, DOC121104UMxxEN, stored on the Gateway Solutions DVD in the Documentation\english\5.Installation Instructions directory.

## 5.7 USB interface (Mini-B USB)

The USB interface (see position (6) in section *Positions of the interfaces and LEDs* [▶ page 25]) is used for configuring the netTAP **NT 151-RE-RE** with SYCON.net (see operating instruction manual *Configuration of Gateway and Proxy Devices*, DOC0812010IxxEN) and for recovering the firmware (see section *Using USB to recover firmware* [▶ page 39]).

| USB socket | Pin | Signal | Description       |
|------------|-----|--------|-------------------|
|            | 1   | -      | -                 |
|            | 2   | D-     | Data -            |
|            | 3   | D+     | Data +            |
|            | 4   | -      | -                 |
| S 1        | 5   | GND    | Ground            |
| Shield     |     |        | Capacitive to GND |

 Table 23: Pin assignment Mini-B USB connector (5-pin)

## 5.8 Galvanic isolation

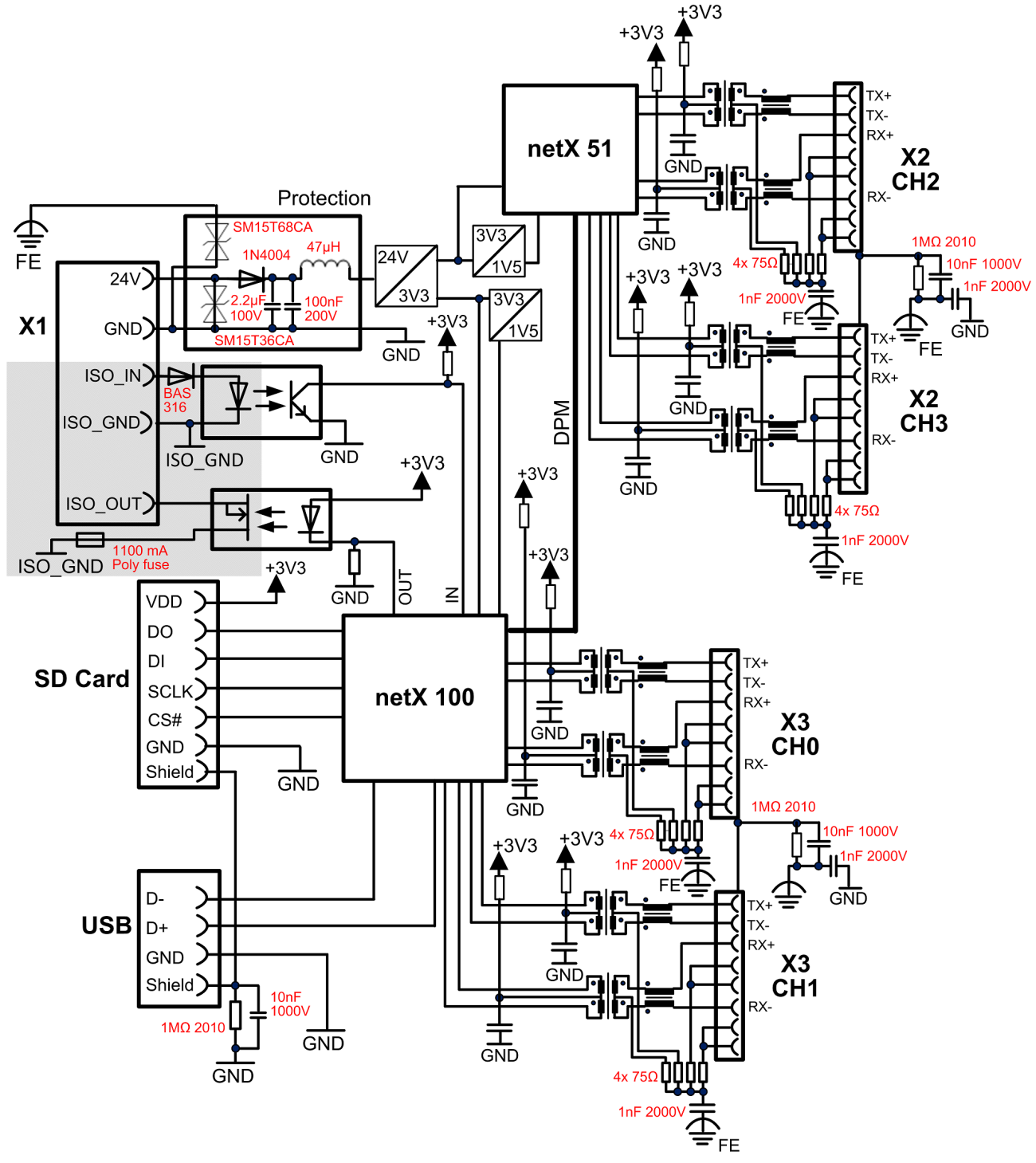

Figure 5: Galvanic isolation of NT 151-RE-RE

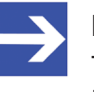

#### Note:

The isolated area is the gray area in the picture above. Functional earth is connected via back plane bus of the DIN top hat rail.

## 6 Mounting of device

## 6.1 Safety messages

Please observe the following safety messages:

### NOTICE

#### Device destruction due to compensating currents !

Please pay attention to the grounding and shielding concept of your plant. The concept should prevent the flowing of compensating currents via signal and power supply lines between the used devices. Otherwise device destruction of the netTAP is possible.

### NOTICE

### Device destruction due to overheating !

The air ventilation slots of the netTAP device must not be covered by any objects. Otherwise the device might overheat.

Maximum allowed environmental temperature is + 60 °C. If the environmental temperature exceeds + 50 °C, you must allow a minimum distance of 17.5 mm between the netTAP and neighboring devices.

## 6.2 Mounting device onto Top Hat Rail

- > The netTAP device is to be mounted onto a horizontally attached top hat rail according to DIN EN 60715.
- The rail has to be connected with the potential equalization conductor (FE).

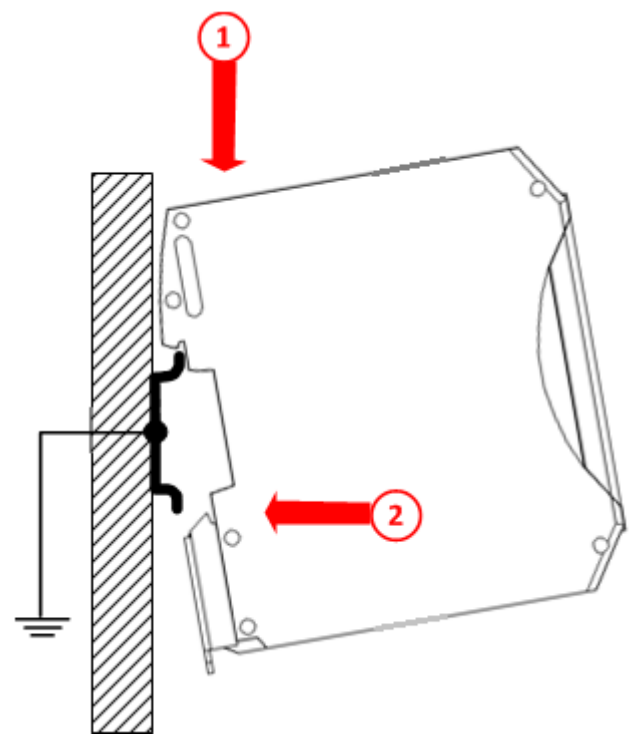

Figure 6: Mounting the netTAP device onto Top Hat Rail

- > Push the device onto the top hat rail from above (1).
- Then press the device against the rail until the bolt of the lower hook engages (2).
- > After mounting, connect the 24 V supply voltage to the device.

### NOTICE

### Device Destruction by Exceeding the Allowed Supply Voltage!

The supply voltage must not exceed 30 V, otherwise the netTAP device will be damaged.

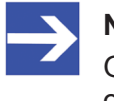

#### Note:

Grounding is done via a grounding contact located at the backside of the device, connecting it electrically to the DIN top hat rail.

## 6.3 Removing device from Top Hat Rail

Before dismounting the netTAP from the top hat rail, first remove the power supply cable and all data cables from the device.

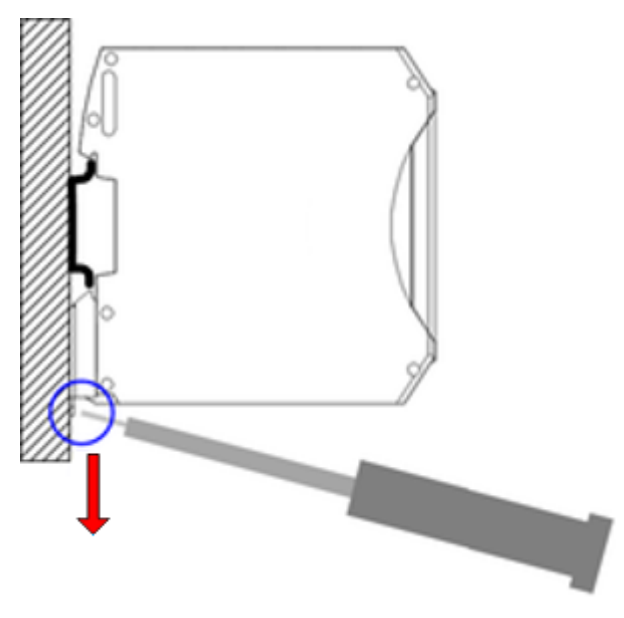

Figure 7: Removing the netTAP device from Top Hat Rail

- > Put a screw driver into the slot of the latch at the bottom of the device.
- To disengage the lock of the hook, pull down the latch with the screw driver.
- > Take the device off the top hat rail.

## 7 Commissioning

### Firmware

netTAPs with pre-loaded firmware can be instantly installed, configured and commissioned. If you are commissioning a netTAP delivered without preloaded firmware, you have to perform a firmware download before you can download the configuration. Information on this can be found in the operating instruction manual *Configuration of Gateway and Proxy Devices*, DOC0812010IxxEN.

### Configuration

The netTAP needs to be configured with the Windows configuration software **SYCON.net** via the USB interface of the device (see position (6) in section *Positions of the interfaces and LEDs* [▶ page 25]). SYCON.net allows you to create a configuration "offline", without an actual connection to the target device (i. e. the netTAP). Only for the subsequent download of the configuration into the device, you need a physical USB connection.

The device stores this data remanently, i. e. the data is being kept after power off or device reset.

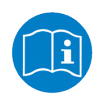

Detailed information about configuration with SYCON.net can be found in the operating instruction manual *Configuration of Gateway and Proxy Devices*, DOC0812010IxxEN on the Gateway Solutions DVD in the Documentation\english\1.Software \SYCON.net Configuration Software\Configuration of Gateway and Proxy Devices OI xx DE.pdf directory.

### Starting-up with inserted SD memory card

In case an SD memory card containing a valid configuration is inserted into the netTAP **NT 151-RE-RE** while a power-on cycle is being performed, all data stored on the card will be copied to the internal load memory of the device. (For the position of the memory card slot, see (5) in section *Positions of the interfaces and LEDs* [> page 25].) This data can be:

- firmware
- configuration files

Any old data stored in the load memory will be erased by this.

With this procedure, you can reset the device to its factory settings or load a desired configuration without having to establish a USB connection to the SYCON.net configuration software. SYCON.net offers the function to copy the data of the internal load memory of an already configured netTAP onto an inserted empty SD memory card. Thus, you can easily "clone" a configuration and transfer it into another device, e. g. into a spare device in case of a defective primary device. Note that the SD card must be FAT formatted, otherwise it will not be recognized by the device. Detailed instructions on how to transfer configuration data into another netTAP device by SD memory card can be found in chapter Using SD memory card to copy configuration data into spare netTAP devices [▶ page 47].

Resetting the netTAP to its factory settings by using an SD memory card (e. g. in case of a defective firmware) is described in the subsequent chapter.

## 8 Firmware recovery

### 8.1 Overview

If after power-on the **SYS** LED (see position (3) in section *Positions of the interfaces and LEDs* [▶ page 25]) is flashing yellow and green at a rate of 1 Hz, the device is in boot mode. The firmware file of the netTAP **NT 151-RE-RE** is missing or defective. In this state the device cannot be operated and the firmware needs to be recovered either by SD memory card or via USB.

### Using SD memory card to reset the device to its factory settings

When using the SD memory card, the file system inside the device will be reformatted and all existing firmware, configuration or IP address files will automatically be deleted. The device will thus be reset to its "factory settings". Note that by this method, only a so-called "base firmware" is copied from the SD memory card to the device, enabling the subsequent downloading of the "regular" full firmware by SYCON.net via USB connection. This means that after using the SD card, you will have to establish a USB connection between the netTAP and your configuration PC in order to download the regular firmware and a new configuration to the device with SYCON.net.

# Using USB and ComProX2 to reset the device to its factory settings/ recover the firmware

On the other hand, if you are using the Hilscher **ComProX2** tool via USB, you can directly access the file system of the netTAP and overwrite the old defective firmware file with a fresh firmware file. Here, you can directly download the "regular" firmware to the netTAP without first having to use the "base firmware" – as it is the case when using the SD card. Since **ComProX2** allows you to format the whole file system or to erase or download only individual files, you can decide for yourself whether you want to reset the device to its factory settings (erase all files and then download firmware) or whether you want to preserve old configuration files inside the device and only erase the old defective firmware file by downloading new firmware file, thus performing only a "firmware recovery" instead of a "factory reset". Note, however, that a defective firmware most likely causes corruption also of the file system, thus making a re-formatting of the file system strongly advisable before downloading the new firmware file. Therefore it is recommended to completely reset the device to its factory settings instead of just exchanging/recovering the firmware.
# 8.2 Using an SD memory card to reset the netTAP to its "factory settings"

The netTAP NT 151-RE-RE can be reset to its factory settings by using the load memory image on an SD memory card. You will find the load memory image on the Gateway Solutions DVD in the Supplements & Examples \Device Factory Reset\netTAP 151 Factory Settings \Recovery via Memory Card directory. From there, you can copy the image to the SD memory card, and then use the card to copy it to the netTAP device.

All existing old data (including the configuration) in the internal load memory of the netTAP will thereby be deleted and a "base firmware" will be loaded to the device. After recovery by SD card, you therefore must download the full "regular" firmware and a new configuration to the device with SYCON.net.

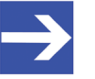

#### Note:

The SD memory card is not included in the delivery of the **NT 151**-**RE-RE** device, but can be obtained from Hilscher. The part number of the card is 1719.003.

#### Prerequisites

- Empty SD memory card (FAT formatted)
- PC with SD card reader device
- Gateway Solutions DVD
- The netTAP device is supplied with voltage

#### Step-by-step instructions

- 1. Copy load memory image from DVD to SD card.
  - > If applicable: remove write protection on your SD memory card.
  - Insert the empty SD memory card into the SD card reader device of your PC.
  - On the Gateway Solutions DVD, open Supplements & Examples \Device Factory Reset\netTAP 151 Factory Settings \Recovery via Memory Card directory.
  - Copy the STARTUP.INI file and the BACKUP folder (with all its subfolders) to the root directory of the SD memory card.
  - > Remove the SD memory card from the SD card reader device.

- 2. Copy load memory image to netTAP device.
  - > Disconnect the voltage supply from your netTAP device.
  - Insert the SD card into the card slot of the netTAP device until it engages (metal contacts of the card must be facing left).

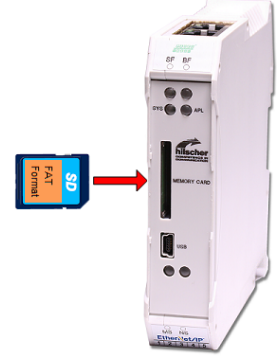

Figure 8: Insert SD card

- > Reconnect the voltage supply of your netTAP device.
- The device then loads the memory image. While loading the image, the SYS LED quickly alternates between green and yellow for approximately eight seconds, then shows steady yellow for approximately ten seconds, then is switched off for a short while before it finally shows steady green light. The device automatically starts the loaded firmware.
- > Remove the SD memory card from device.
- ⇒ The netTAP device has been reset to its factory settings. The device now needs a firmware download and a new configuration with SYCON.net via USB connection. Instructions for this can be found in the operating instruction manual *Configuration of Gateway and Proxy Devices*, DOC0812010IxxEN.

### 8.3 Using USB to recover firmware

Via USB, you can reset the netTAP device to its factory settings by reformatting its file system and downloading a new firmware file to the device.

For this, you need a USB cable with a Mini USB connector and the Hilscher **ComProX2** tool, which is stored on the Gateway Solutions DVD in the Supplements & Examples\Device Factory Reset\netTAP 151 Factory Settings\Recovery via USB directory. **ComProX2** can be executed directly from DVD, it does not need to be installed on your configuration PC.

Note that for recovery via USB, you need to install the USB driver for the Hilscher netTAP on your configuration PC. This driver allows you to communicate with the netTAP via USB, even if the old firmware within the device is defective or missing altogether.

It is recommended to install the USB driver *before* you connect the netTAP device via USB cable. Use the **setup.exe** driver installation program for this, which is stored on the Gateway Solutions DVD in the Setups & Drivers\USB Driver directory.

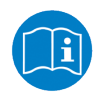

The installation of the USB driver is described in the user manual *Software Installation Gateway Solutions*, DOC100315UMxxEN, which is stored on the Gateway Solutions DVD in the Documentation\english\5.Installation Instructions directory.

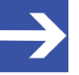

#### Note:

As an alternative, you can just perform a so-called "firmware recovery" by downloading a new firmware file to the device without having re-formatted the file system beforehand, thus preserving all existing configuration files within the device. Note, however, that a defective firmware most likely causes corruption also of the file system, therefore you are strongly advised to re-format the file system before downloading a new firmware file.

#### Prerequisites

- The USB driver for Hilscher netTAP has been installed on the configuration PC (the driver is included in the USB driver installation program stored on the Gateway Solutions DVD).
- The configuration PC has been connected to the netTAP device via USB cable.
- You have access to the Gateway Solutions DVD.
- The netTAP device is supplied with voltage.
- Disconnect all other Hilscher devices (apart from the NT 151-RE-RE) that may happen to be also connected to the configuration PC via USB.
- If applicable, close **SYCON.net** on your configuration PC.

#### Step-by-step instructions

- 1. Open ComProX2.
  - On the Gateway Solutions DVD, open Supplements & Examples \Device Factory Reset\netTAP 151 Factory Settings \Recovery via USB directory.
  - > Double-click **comproX2.exe** file.
  - Դ The ComProX2 tool opens:

| <b>№</b> ComProX2                                                              |              |          |
|--------------------------------------------------------------------------------|--------------|----------|
| File Connection NetIdent Information                                           | Help         |          |
| SYSTEM<br>PORT_0<br>PORT_1<br>PORT_2<br>PORT_3<br>PORT_4<br>PORT_5             | File name Fi | le size  |
| 15:05:28 : Welcome to ComProX2<br>15:05:28 : Developed by JP, Hilscher France. |              | <u>^</u> |

Figure 9: ComProX start window

- 2. Activate Auto-Refresh function.
  - Open Connection menu and make sure that the File Explorer auto refresh option is checked.

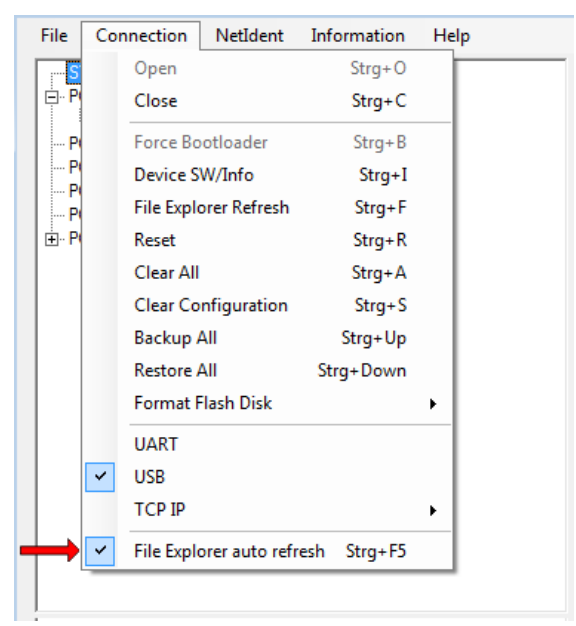

Figure 10: Activate auto refresh function

- 3. Connect to netTAP device.
  - > In the menu, choose **Connection** > **Open**.
  - After the Windows USB/COM ports on the configuration PC have been scanned, the Open USB Port dialog window opens. The netTAP is displayed in the drop-down list as 2nd Stage Loader (netX100/500) behind the connecting USB COM of the PC (in this example COM18):

| 😼 Open USB Port                            | <b>x</b> |
|--------------------------------------------|----------|
| COM18 (0) : 2nd Stage Loader (netX100/500) | •        |
| ОК                                         | Cancel   |

Figure 11: ComProX Open USB Port dialog window

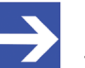

#### Note:

The so-called "Second Stage Bootloader" (2nd Stage Loader) is a software module inside the netTAP complementing the regular firmware. If the firmware is defective or missing, the Second Stage Bootloader takes over, enabling communication between the device and **ComProX2** via USB.

A netTAP device running with proper functional firmware connected via USB would answer at the COM port with a netTAP 151 entry, followed by the abbreviation of the protocol conversion implemented in the firmware (e. g. PNS/PNS).

> Click **OK** button.

The **Open USB Port** dialog window closes. The **File Explorer** (left window) shows the files currently stored in the various ports of the netTAP. (The ports within the netTAP are not to be confused with the USB COM ports of the configuration PC.)

| 🔀 ComProX2                                                                                                    |                     |
|----------------------------------------------------------------------------------------------------|---------------------|
| File Connection NetIdent Information                                                                                                    | Help                |
| SYSTEM         □ PORT_0         □ T120D0D0.NXF         □ CONFIG.NXD         □ PORT_1         □ CONFIG.NXD         □ NWID.NXD         □ PORT_1         □ CONFIG.NXD         □ NWID.NXD         □ PORT_2         □ CONFIG.NXD         □ PORT_2         □ CONFIG.NXD         □ PORT_3         □ PORT_3         □ PORT_4         □ PORT_5 | File name File size |
| 14:48:39 : Welcome to ComProX2<br>14:48:39 : Developed by JP, Hilscher France.<br>14:49:48 : USB Port 18 open<br>14:49:49 : File explorer refresh                                                                                                    | *                   |
| 1                                                                                                    | ▼                   |

Figure 12: Contents of the netTAP ports displayed in ComProX

- 4. Re-format file system (delete old files in flash memory of netTAP).
  - Before you proceed to re-format the file system, thus deleting all existing files, you should note or write-down the exact name of the firmware file stored in PORT\_0. You can recognize the firmware file by its NXF file extension. In this example, it is the T120D0D0.NXF file (protocol conversion PROFINET IO Device to PROFINET IO Device). Noting the file name makes it easier for you to identify the file later on the Gateway Solutions DVD for download.

| File           | Connection        | NetIdent       | Information | Help | )            |                      |          |
|----------------|-------------------|----------------|-------------|------|--------------|----------------------|----------|
| <mark>S</mark> | Open              |                | Strg+O      | - 1  | File name    |                      | File siz |
| ⊕ P            | Close             |                | Strg+C      | -1   |              |                      |          |
| P              | Force Bo          | ootloader      | Strg+B      |      |              |                      |          |
| PI             | Device S          | SW/Info        | Strg+I      | - 1  |              |                      |          |
| FI- P          | File Expl         | orer Refresh   | Strg+F      | - 1  |              |                      |          |
|                | Reset             |                | Strg+R      | - 1  |              |                      |          |
|                | Clear Al          | I              | Strg+A      | - 1  |              |                      |          |
|                | Clear Co          | onfiguration   | Strg+S      | - 1  |              |                      |          |
|                | Backup            | All            | Strg+Up     | - 1  |              |                      |          |
|                | Restore           | All            | Strg+Down   | - 1  |              |                      |          |
|                | Format            | Flash Disk     |             | •    | Quick Format | Strg+Umschalttaste+Q |          |
|                | UART              |                |             |      | Full Format  | Strg+Umschalttaste+F |          |
|                | ✓ USB             |                |             | - [  |              |                      | _        |
| 14-49          | TCP IP            |                |             | • -  | ,            |                      |          |
| 14:48          | ✓ File Expl       | orer auto refr | esh Strg+F5 |      |              |                      |          |
| 14:49:4        | 9 : File explorer | refresh        |             | _    |              |                      |          |

In the menu, choose Connection > Format Flash Disk > Quick Format.

Figure 13: Format flash memory

> In the **Information** window, click **OK** button.

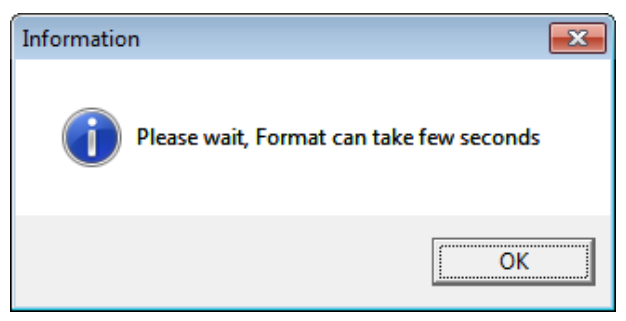

Figure 14: Acknowledge formatting dialog

✤ The file system is being formatted and all files in the ports are deleted.

| ockno<br><b>)K</b> b                     | owledge t<br>utton.                                                                                             | he <b>Qui</b>                                          | ck Forma    | at is finished message by clicking the                                                                                                    |
|------------------------------------------|----------------------------------------------------------------------------------------------------|--------------------------------------------------------|-------------|----------------------------------------------------------------------------------------------------|
| 💦 Coi                                    | mProX2                                                                                                    |                                                        |             |                                                                                                    |
| File                                     | Connection                                                                                                    | NetIdent                                               | Information | Help                                                                                                    |
|                                          | YSTEM<br>YORT_0<br>YORT_1<br>YORT_2<br>YORT_2<br>YORT_3<br>YORT_4<br>YORT_5                                     |                                                        |             | File name     File size       Information     Image: Compare the state of the state of the |
| 14:49<br>14:49<br>15:0<br>15:30<br>15:30 | ):48 : USB Port 18<br>):49 : File explorer<br>:28 : File explorer<br>):02 : Quick Flash<br>):02 : File explorer | 3 open<br>refresh<br>refresh<br>Disk Format<br>refresh |             | <u>ОК</u> ^                                                                                                    |

Α  $\geq$ С

Figure 15: Formatting finished message

- 5. Download firmware file.
  - > In the **File Explorer** (left window) select **PORT\_0** entry.
  - > Use the right mouse button to open the context menu and select Download.

| 隆 ComProX2                                                                                 |                                                                                                    |           |   | _ • ×     |
|--------------------------------------------------------------------------------------------|----------------------------------------------------------------------------------------------------|-----------|---|-----------|
| File Conne                                                                                 | ection NetIdent Information                                                                        | n Help    |   |           |
| SYSTEM                                                                                     |                                                                                                    | File nam  | e | File size |
| PORT                                                                                       | Download                                                                                           | Strg+D    |   |           |
| PORT_                                                                                      | Upload                                                                                             | Strg+U    |   |           |
| PORT_                                                                                      | Delete                                                                                             | Strg+Entf |   |           |
|                                                                                            | File Explorer Refresh                                                                              | Strg+F5   |   |           |
|                                                                                            | Firmware Header information                                                                        | n Strg+H  |   |           |
|                                                                                            |                                                                                                    |           |   |           |
| 14:49:48 : USE<br>14:49:49 : File<br>15:01:28 : File<br>15:30:02 : Quid<br>15:30:02 : File | 3 Port 18 open<br>explorer refresh<br>explorer refresh<br>sk Flash Disk Format<br>explorer refresh |           |   | ×         |

Figure 16: Download menu

÷

- 隆 Open file to download × 😋 🔵 🗢 📙 🕨 Gateway Solutions 🕨 Firmware 🕨 netTAP 151 ✓ Search netTAP 151 م New folder Organize 🔻 -F 0 Name Date modified Size Type ▲ ★ Favorites NXF File E Desktop T120D0D0.nxf 12/3/2015 11:01 AM 1,516 KB \rm Downloads Recent Places Libraries Documents Music Pictures 🖻 🛃 Videos 🛯 🜉 Computer 🛛 🚢 Volume1 (C:) Volume2 (D:) Anwender (\\file01) (F:) File name: T120D0D0.nxf ✓ All files (\*.\*) Open 🚽 Cancel
- The Open file to download dialog window opens:

Figure 17: Open File Dialog

On the Gateway Solutions DVD, open Firmware\netTAP 151 folder. Search the list for the name of the firmware file which you had noted/written down before you formatted the file system/flash disk. In this example, it is the T120D0D0.NXF file (protocol conversion PROFINET IO Device to PROFINET IO Device).

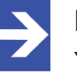

#### Note:

You can also consult the table in the *Hardware and firmware* [> page 6] section in order to find out the name of the right firmware file for your protocol conversion.

- Select the firmware file you want to download, then click Open button.
- Դ The file is being downloaded:

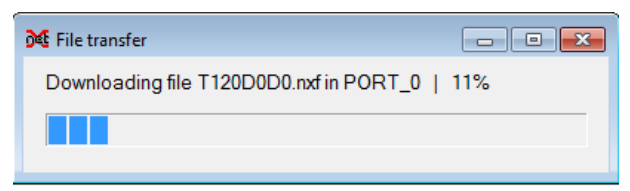

Figure 18: Download status

Acknowledge the File successfully downloaded message by clicking the OK button.

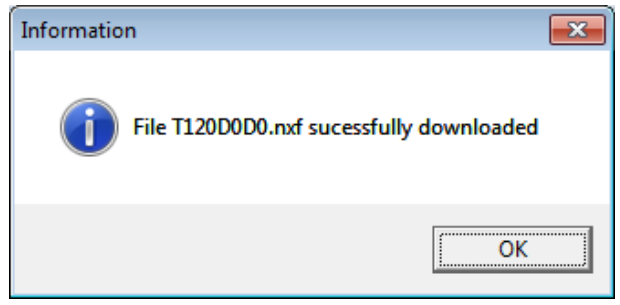

Figure 19: Download finished message

✤ The downloaded firmware file should now be displayed under PORT\_0:

| <mark>∂€</mark> ComProX2                                                                                                    |                                |                      |
|----------------------------------------------------------------------------------------------------|--------------------------------|----------------------|
| File Connection NetIdent Information                                                                                                    | Help                           |                      |
| SYSTEM<br>PORT_0<br>□ T120D0D0.NXF<br>- PORT_1<br>- PORT_2<br>- PORT_3<br>- PORT_4<br>- PORT_5                                                                                                    | File name       [T120D0D0.NXF] | File size<br>1552368 |
| 15:01:28 : File explorer refresh<br>15:30:02 : Quick Flash Disk Format<br>15:30:02 : File explorer refresh<br>16:45:32 : Download file T120D0D0.rxf in PORT_0<br>16:45:33 : File explorer refresh |                                | × E                  |

Figure 20: Firmware in PORT\_0

- In the menu, choose Connection > Close to close the connection to the netTAP, then choose File > Exit to close ComProX.
- 6. Restart netTAP device.
  - > Disconnect the voltage supply from the device, then reconnect it.
  - After restart, the SYS LED shows steady green light (indicating firmware is running) and the APL LED shows steady red light (indicating missing configuration).
  - ⇒ You have reset the netTAP device to its factory settings. The device now needs a new configuration with SYCON.net via USB connection. Instructions for this can be found in the operating instruction manual *Configuration of Gateway and Proxy Devices*, DOC0812010IxxEN.

# 9 Using SD memory card to copy configuration data into spare netTAP devices

### 9.1 Overview

With the **Memory Card Management** function of the netTAP DTM in SYCON.net, you can copy an already downloaded configuration together with the firmware and the IP address from the internal load memory of the netTAP device onto an SD memory card, which has been inserted into the device. Thus, you can "backup" this data to an external storage medium. Afterwards, you can remove the SD memory card from the netTAP device, insert it into other devices and thus copy the data into their internal load memory.

By this method, you can easily bring several devices to an identical state of configuration (i. e. "clone" a primary device) without having each time to establish an online connection between the configuration PC (respectively SYCON.net) and the individual devices.

This can be useful, e.g., if you want to prepare an identical "spare" device.

### 9.2 Prerequisites

• SD memory card, FAT formatted.

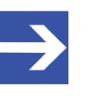

#### Note:

The SD memory card is not included in the delivery of the **NT 151-RE-RE** device, but can be obtained from Hilscher, part number 1719.003.

- A configuration has been downloaded to the netTAP device.
- The Windows PC/Notebook with SYCON.net and the netTAP device are connected via USB.
- The netTAP is connected to a voltage supply.

### 9.3 Step-by-step instructions

- 1. Start **SYCON.net** configuration software.
  - In the Windows Start menu, select All Programs > SYCON.net System Configurator > SYCON.net.
  - Դ A login dialog appears:

| SYCON.net User Login |               |        |  |  |  |  |
|----------------------|---------------|--------|--|--|--|--|
| Hilscher S           | YCON.net      |        |  |  |  |  |
| <u>U</u> ser Name:   | Administrator | •      |  |  |  |  |
| Password:            |               |        |  |  |  |  |
|                      | ОК            | Cancel |  |  |  |  |

Figure 21: Login SYCON.net

- > Enter your password, then click **OK**.
- SYCON.net opens with a new empty project:

| SVCON net - [Untitled cni]     |                                                                                                    | X   |
|--------------------------------|----------------------------------------------------------------------------------------------------|-----|
| File View Extras Help          |                                                                                                    | ~   |
|                                |                                                                                                    |     |
|                                |                                                                                                    | a 🗖 |
|                                |                                                                                                    | ÷   |
| Project ondeed                 | F       AS-i         CANopen         CC-Link         CompoNet         DeviceNet         EtherCAT         EtherCAT         Open Modbus/TCP         POWERLINK         Profibus DPV0         Profibus DPV1         PROFIBUS MPI         PROFIBUS MPI         PROFIBUS MPI         PROFIBUS MPI         PROFIBUS MPI         PROFIBUS MPI         PROFIBUS MPI         PROFIBUS MPI         PROFIBUS MPI         PROFIDUS TO         SERCOS III         PARAN         Image: Profibus Vendor DTM Class Found / |     |
| X 4                            |                                                                                                    | _   |
| And Window                     |                                                                                                    | _   |
| Image: Sycon.net / netDevice / |                                                                                                    |     |
| Ready                          | Administrator                                                                                                    | 11. |

Figure 22: Empty project in SYCON.net

Note:

2. Open existing netTAP project or create a new project.

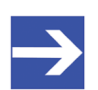

You can use your already existing configuration project to establish a USB connection between SYCON.net and the netTAP device, and to open the **Memory Card Management** dialog. If you don't have access to the old configuration project file, you can create a provisional new project, consisting only of the netTAP symbol, and use this makeshift project to establish the USB connection.

➢ In the menu, choose File > Open...to open an existing netTAP project.

#### OR

In the Vendor tab of the Device Catalog (right window), open folder Hilscher GmbH > Gateway Stand-Alone Slave. Then select NT 151-RE-RE device and drag & drop it onto the bus configuration line in the middle window.

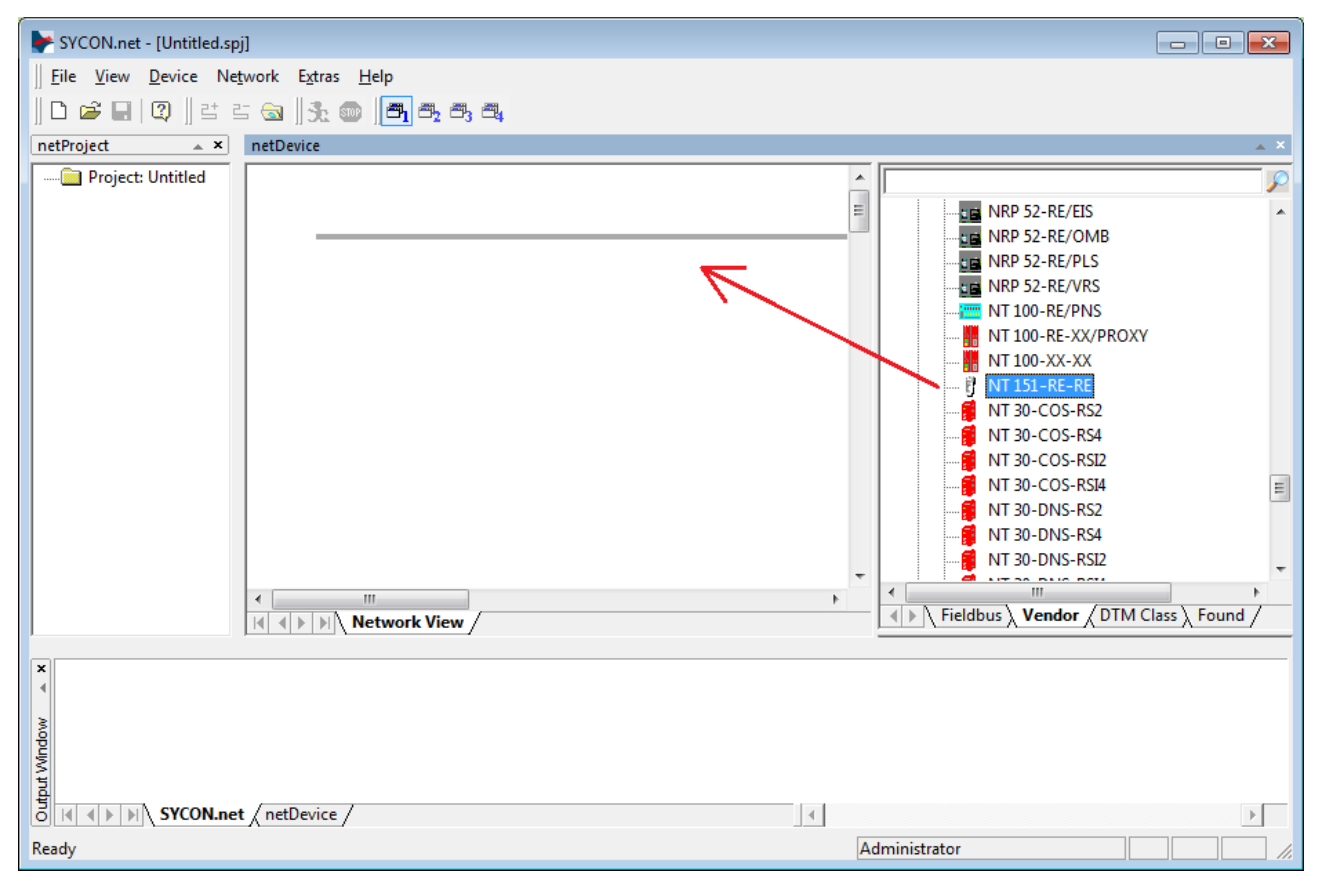

#### Figure 23: SYCON.net\_SD\_Karte1

- 3. Open the netTAP configuration window (i. e. the netTAP DTM).
  - Double-click the netTAP symbol in the bus configuration line, or select the netTAP symbol and choose Configuration > Gateway from the context menu (to open context menu, right-click on the netTAP symbol).

If you are using an existing netTAP project, for which the configuration of the driver and the device assignment had already taken place, the netTAP DTM now opens with the **Settings** dialog window. In this case, you can directly proceed with *step 5*.

#### OR

If you have just now created a new project, the netTAP DTM opens with the **Device Assignment** dialog window and immediately starts scanning for connected devices.

| ▶ netDevice - Gateway netTAP[NT 151-RE                | -RE]<>(#1)           |                            |        |           |                      |           |             | - • •        |
|-------------------------------------------------------|----------------------|----------------------------|--------|-----------|----------------------|-----------|-------------|--------------|
| IO Device: NT 151-RE-RE<br>Vendor: Hilscher GmbH      |                      |                            |        |           | Device I<br>Vendor I | D:<br>ID: | -<br>0x011E | <b>P</b>     |
| Navigation area                                       |                      |                            |        | Device A  | ssignment            |           |             |              |
| Settings                                              | Scan progress: 3/3 D | evices (Current device: -) |        |           |                      |           |             |              |
| netX Driver                                           | Device selection:    | suitable only              |        |           |                      |           |             | <u>S</u> can |
| Configuration<br>Settings                             | Device               | Hardware Ports 0/          | Slot n | Serial nu | Driver               | Channel P | rotocol     | Access path  |
| Signal Mapping<br>Memory Card Management<br>Licensing | Access path:         |                            |        |           |                      |           |             |              |
|                                                       |                      |                            |        |           | ОК                   | Cano      | el Apply    | Help         |
|                                                       |                      |                            |        |           |                      |           |             |              |

Figure 24: Device assignment 1

| retDevice - Gateway netTAP[NT 151                | -RE-RE] | <>(#1)            |                          |         |           |             |                    |             | - • •       |
|--------------------------------------------------|---------|-------------------|--------------------------|---------|-----------|-------------|--------------------|-------------|-------------|
| IO Device: NT 151-RE-RE<br>Vendor: Hilscher GmbH |         |                   |                          |         |           | Devi<br>Ven | ice ID:<br>dor ID: | -<br>0x011E | Tda         |
| Navigation area                                  |         |                   |                          |         | Device A  | ssignment   |                    |             |             |
| Settings                                         | Scan (  | progress: 4/4 Dev | ices (Current device: -) |         |           |             |                    |             |             |
| netX Driver                                      | Device  | e selection:      | suitable only            |         |           |             |                    |             | Scan        |
| Configuration                                    |         | Device            | Hardware Ports 0/1/      | Slot nu | Serial nu | Driver      | Channel P          | Protocol    | Access path |
| Settings<br>Signal Mapping                       |         | NT 151-RE-RE      | Ethernet/Ethernet/E      | n/a     | 20009     | netX Driver | Undefined          | d Gateway   | \COM15_cifX |
| Memory Card Management                           |         |                   |                          |         |           |             |                    |             |             |
| Licensing                                        |         |                   |                          |         |           |             |                    |             |             |
|                                                  |         |                   |                          |         |           |             |                    |             |             |
|                                                  |         |                   |                          |         |           |             |                    |             |             |
|                                                  |         |                   |                          |         |           |             |                    |             |             |
|                                                  |         |                   |                          |         |           |             |                    |             |             |
|                                                  |         |                   |                          |         |           |             |                    |             |             |
|                                                  |         |                   |                          |         |           |             |                    |             |             |
|                                                  |         |                   |                          |         |           |             |                    |             |             |
|                                                  | 1       |                   |                          |         |           |             |                    |             |             |
|                                                  | Acces   | s path:           |                          |         |           |             |                    |             |             |
|                                                  |         |                   |                          |         |           | 0           | K Ca               | ancel Apply | Help        |
|                                                  |         |                   |                          |         |           |             |                    |             |             |

> Wait a moment until the connected device has been found:

Figure 25: Device assignment 2

- 4. Assign netTAP device.
  - Select the found NT 151-RE-RE by checking the field in front of the device entry.

| ▶ netDevice - Gateway netTAP[NT 151                   | -RE-RE]<>(#1)        |                                 |              |             |                    |                   |               |
|-------------------------------------------------------|----------------------|---------------------------------|--------------|-------------|--------------------|-------------------|---------------|
| IO Device: NT 151-RE-RE<br>Vendor: Hilscher GmbH      |                      |                                 |              |             | Device I<br>Vendor | ID: -<br>ID: 0x01 | 11E 💏         |
| Navigation area                                       |                      |                                 |              | Device As   | ssignment          |                   |               |
| Settings                                              | Scan progress: 4     | 1/4 Devices (Current device: -) |              |             |                    |                   |               |
| netX Driver<br>Device Assignment                      | Device selection     | suitable only                   |              |             |                    |                   | Scan          |
| Configuration                                         | Device               | Hardware Ports 0/1/             | Slot nu      | Serial nu   | Driver             | Channel Protocol  | Access path   |
| Signal Mapping<br>Memory Card Management<br>Licensing | ✓ NT 151.4           | EFRE Ethernet/Ethernet/E        |              | 20009       | netX Driver        | Undefined Gatew   | ay \COM15_dfX |
|                                                       | Access <u>p</u> ath: | {B54C8CC7-F333-413              | 5-8405-6E12F | C88EE62}\CC | DM15_cifX0_Ch2     |                   |               |
|                                                       |                      |                                 |              |             | OK                 | Cancel            | Apply Help    |
|                                                       |                      |                                 |              |             |                    |                   | 1.            |

Figure 26: Device assignment 3

- Click Apply button.
- 5. Copy configuration data from netTAP device to SD memory card.
  - In the Navigation Area, select Configuration > Memory Card Management.
  - ✤ The Memory Card Management dialog window opens. The Folder field in the Directory area of the dialog window displays the file system of the internal load memory of the netTAP device:

| retDevice - Gateway netTAP[NT 151-                                                                                                    | RE-RE]<>(#1)                                                                                                    |                   |                                     | _ • •                       |
|----------------------------------------------------------------------------------------------------|----------------------------------------------------------------------------------------------------|-------------------|-------------------------------------|-----------------------------|
| IO Device: NT 151-RE-RE<br>Vendor: Hilscher GmbH                                                                                                    |                                                                                                    |                   | Device ID:<br>Vendor ID:            | -<br>0x011E                 |
| Navigation area                                                                                                    |                                                                                                    | Memory Card Mar   | nagement                            |                             |
| Settings                                                                                                    | Directory                                                                                                    |                   |                                     |                             |
| <ul> <li>Driver<br/>netX Driver<br/>Device Assignment</li> <li>Configuration<br/>Settings<br/>Signal Mapping</li> <li>Memory Card Management<br/>Licensing</li> </ul> | Folder     File       SYSVOLUME:\     File       SYSVEM     CONFIG.       PORT_0     NWID.N2       PORT_1     NWID.N2       PORT_2     PORT_3       PORT_3     NUMID.N2       Stat-Up Options     At every state       Commands     Backup | 0.NXF<br>VXD<br>D | Size<br>1.26 M<br>7.38 KE<br>736 By | Byte(s)<br>byte(s)<br>te(s) |
|                                                                                                    |                                                                                                    |                   | ОК Са                               | ancel Apply Help            |

Figure 27: Memory Card Management of the netTAP DTM

Remove the write protection of your SD memory card and insert it into the netTAP device until it engages (metal contacts of card must be facing left).

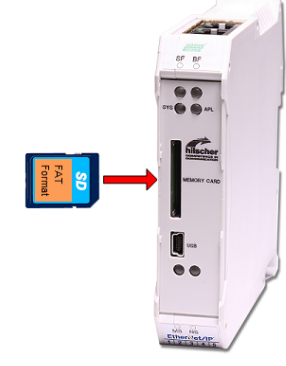

Figure 28: Insert SD card

- In order to refresh the display: close the Memory Card Management dialog window (e. g. by clicking on Signal Mapping entry in the Navigation area), then open it again.
- In the Folder field of the Directory area, the file system of the SD memory card is now displayed below the directory of the internal load memory of the netTAP device (scroll down in the Folder field). Furthermore, the Backup button is now active and can be used:

| ▶ netDevice - Gateway netTAP[NT 15                                                                                                    | L-RE-RE]<>(#1)                                                                                                    |
|----------------------------------------------------------------------------------------------------|----------------------------------------------------------------------------------------------------|
| IO Device: NT 151-RE-R<br>Vendor: Hilscher Gmb                                                                                                    | E Device ID: -<br>H Vendor ID: 0x011E                                                                                                    |
| Navigation area                                                                                                    | Memory Card Management                                                                                                    |
| <ul> <li>Settings</li> <li>Driver<br/>netX Driver</li> <li>Device Assignment</li> <li>Configuration</li> <li>Settings</li> <li>Signal Mapping</li> <li>Memory Card Management</li> <li>Licensing</li> </ul> | Folder     File     Size       PORT_1     -     -       - PORT_2     -     -       - PORT_3     -     -       - PORT_4     -     -       SDMMCA     -     -       Stat-Up Options     -     - |
|                                                                                                    | Restore automatically: At every start                                                                                                    |
|                                                                                                    | OK Cancel Apply Help                                                                                                    |
|                                                                                                    |                                                                                                    |

Figure 29: Memory Card Management after inserting SD memory card

Click Backup to copy the data stored in the internal load memory of the netTAP to the SD memory card. The data is copied to the SD memory card. This can take a short while (observe the clock symbol Backup in the footer of the dialog window). After copying has been finished, the data is displayed below SDMMC: Backup in the Folder field:

| ▶ netDevice - Gateway netTAP[NT 15                                                                                                    | L-RE-RE]<>(#1) |                                                              |                          |                                                                                                    |
|----------------------------------------------------------------------------------------------------|----------------|--------------------------------------------------------------|--------------------------|----------------------------------------------------------------------------------------------------|
| IO Device: NT 151-RE-R<br>Vendor: Hilscher Gmb                                                                                                    | E<br>H         |                                                              | Device ID:<br>Vendor ID: | -<br>0x011E                                                                                                    |
| Navigation area                                                                                                    |                | Memory Card                                                  | l Management             |                                                                                                    |
| Settings                                                                                                    | Directory      |                                                              |                          |                                                                                                    |
| <ul> <li>Griver<br/>netX Driver<br/>Device Assignment</li> <li>Configuration<br/>Settings<br/>Signal Mapping</li> <li>➡ Memory Card Management<br/>Licensing</li> </ul> | Folder         | File<br>T120000.NXF<br>CONFIG.NXD<br>NWID.NXD<br>every start |                          | Size         1           1.26 MByte(s)         7           7.38 KByte(s)         7           736 Byte(s)         1 |
|                                                                                                    |                |                                                              | ОК                       | ancel Apply Help                                                                                                   |
|                                                                                                    |                |                                                              |                          |                                                                                                    |

Figure 30: Memory Card Management after backup to SD memory card

- > Click **OK** to close the netTAP DTM.
- Exit SYCON.net
- 6. Copy data from SD memory card into spare netTAP device.
  - > Remove the SD memory card from the original netTAP device.
  - > Insert the SD memory card into the spare device.
  - Connect spare device to voltage supply or briefly disconnect voltage supply (in case the device had already been connected to voltage supply).
  - The spare netTAP device then loads the data from the SD memory card into its own internal load memory. While loading, the SYS LED quickly alternates between green and yellow for approximately eight seconds, then shows steady yellow for approximately ten seconds, then is switched off for a short while before it finally shows steady green light. The device automatically starts the loaded firmware and the configuration.
  - Remove the SD memory card from the netTAP device.

## 10 LEDs

This chapter describes the meaning of the LEDs of the netTAP device. For identification of the LEDs on the device, please refer to section *Positions of the interfaces and LEDs* [▶ page 25].

### 10.1 SYS LED

This LED indicates basic operating states which are independent of the configuration of the netTAP **NT 151-RE-RE**.

| LED                    | Color                    | State                    | Meaning                                                                                                    |
|------------------------|--------------------------|--------------------------|----------------------------------------------------------------------------------------------------|
| SYS                    | Duo LED yellow/green     |                          |                                                                                                    |
| Position in the device | • (green)                | On                       | Operating System running. For further diagnosis, see <b>APL</b> LED.                                                                                                    |
|                        | (yellow)                 | On                       | The hardware of the device is defective and needs replacement.                                                                                                    |
|                        | ໍ່∰ (yellow)             | Flashing                 | The device could not be initialized. No boot loader was found in<br>the load memory. The load memory of the device might be<br>defective or a USB cable, which has pin 4 connected with ground,<br>might be attached to the device. This prevents the device from<br>starting. |
|                        | **                       | Flashing                 | Error state! Boot loader active.                                                                                                    |
|                        | (yellow/<br>green)       | yellow/green<br>1 Hz     | Firmware file is missing or defective. The device needs to be recovered by SD memory card or via USB. See chapter <i>Firmware recovery</i> [) page 36].                                                                                                    |
|                        | <b>i ∰ ∰</b><br>(yellow/ | Flashing<br>yellow/green | Data is being copied from the SD memory card into the internal load memory.                                                                                                    |
|                        | green)                   | 16 Hz                    |                                                                                                    |
|                        | • (off)                  | Off                      | Power supply for the device is missing or hardware is defective.                                                                                                    |

Table 24: System LED

### 10.2 APL LED

The APL LED indicates the communication state of the primary (X2) and the secondary Real-Time Ethernet network (X3) as well as the configuration state of the device.

| LED                                 | Color             | State                                                            | Meaning                                                                                                    |  |
|-------------------------------------|-------------------|------------------------------------------------------------------|----------------------------------------------------------------------------------------------------|--|
| APL                                 | Duo-LED red/green |                                                                  |                                                                                                    |  |
| Position in the device drawing: (4) | 📍 (green)         | on                                                               | The communication on X2 and X3 is in cyclic data exchange and the gateway function is executed.               |  |
|                                     | 🍀 (green)         | Blinking with<br>2 s off,<br>0.5 s on                            | netTAP is initialized, but the communication on X2 is not in cyclic data exchange.                            |  |
|                                     | 🌞 (green)         | Blinking with<br>2 s off,<br>0.5 s on,<br>0.5 s off,<br>0.5 s on | netTAP is initialized, but the communication on X3 is not in cyclic data exchange.                            |  |
|                                     | 🌞 (red)           | Blinking with<br>2 s off,<br>0.5 s on                            | netTAP is initialized, but the configuration for the communication protocol on X2 is missing or has an error. |  |
|                                     | <b>₩</b> (red)    | Blinking with<br>2 s off,<br>0.5 s on,<br>0.5 s off,<br>0.5 s on | netTAP is initialized, but the configuration for the communication protocol on X3 is missing or has an error. |  |
|                                     | (red)             | On                                                               | netTAP has detected an error during the initialization:                                                       |  |
|                                     |                   |                                                                  | Missing configuration                                                                                         |  |
|                                     |                   |                                                                  | Error in configuration                                                                                        |  |
|                                     |                   |                                                                  | Internal error                                                                                                |  |

Table 25: APL LED

### 10.3 LEDs of the Real-Time Ethernet systems

### 10.3.1 LEDs PROFINET IO Controller

# The subsequent table describes the meaning of the PROFINET IO Controller LEDs.

| LED                    | Color                  | State                                 | Meaning                                                               |  |
|------------------------|------------------------|---------------------------------------|-----------------------------------------------------------------------|--|
| SF (System Failure)    | Duo LED red/green      |                                       |                                                                       |  |
| Position in the device | • (off)                | Off                                   | No error                                                              |  |
|                        | 🌞 (red)                | Flashing<br>(1 Hz, 3 s)               | <b>DCP signal service</b> is initiated via the bus.                   |  |
|                        | 🌞 (red)                | Flashing<br>(2 Hz)                    | System error: Invalid configuration, Watchdog error or internal error |  |
|                        | • (red)                | On (together<br>with SF "red<br>ON")  | No valid Master license                                               |  |
| BF                     | Duo LED re             | ed/green                              |                                                                       |  |
| (Bus Failure)          | • (off)                | Off                                   | No error                                                              |  |
| drawing: (8)           | 🌞 (red)                | Flashing<br>(2 Hz)                    | Configuration fault: Not all configured IO-Devices are<br>connected.  |  |
|                        | • (red)                | On (together<br>with SF "red<br>ON")  | No valid Master license                                               |  |
|                        | • (red)                | On (together<br>with SF "red<br>OFF") | No Connection: No Link.                                               |  |
| LINK                   | LED green              |                                       |                                                                       |  |
| CH0: (16), CH1: (19)   | • (green)              | On                                    | The device is linked to the Ethernet.                                 |  |
|                        | • (off)                | Off                                   | The device has no link to the Ethernet.                               |  |
| RX/TX                  | LED yellow             | 1                                     |                                                                       |  |
| CH0: (17), CH1: (20)   | <b>ໍ່∰</b><br>(yellow) | Flickering (load dependent)           | The device sends/receives Ethernet frames.                            |  |
|                        | • (off)                | Off                                   | The device does not send/receive Ethernet frames.                     |  |

Table 26: LED states for the PROFINET IO-Controller protocol

| LED state                   | Definition                                                                                                    |
|-----------------------------|----------------------------------------------------------------------------------------------------|
| On                          | The indicator is constantly on.                                                                                                    |
| Off                         | The indicator is constantly off.                                                                                                    |
| Flashing<br>(1 Hz, 3 s)     | The indicator turns on and off for 3 seconds with a frequency of 1 Hz:<br>"on" for 500 ms, followed by "off" for 500 ms.                                                                                                    |
| Flashing<br>(2 Hz)          | The indicator turns on and off with a frequency of 2 Hz:<br>"on" for 250 ms, followed by "off" for 250 ms.                                                                                                    |
| Flickering (load dependent) | The indicator turns on and off with a frequency of approximately 10 Hz to indicate high Ethernet activity: "on" for approximately 50 ms, followed by "off" for 50 ms. The indicator turns on and off in irregular intervals to indicate low Ethernet activity. |

Table 27: LED state definitions for the PROFINET IO-Controller protocol

### 10.3.2 LEDs PROFINET IO Device

The subsequent table describes the meaning of the PROFINET IO Device LEDs.

| LED                                                          | Color                                                    | State                   | Meaning                                                                        |  |
|--------------------------------------------------------------|----------------------------------------------------------|-------------------------|--------------------------------------------------------------------------------|--|
| SF (System Failure)                                          | Duo LED red/green                                        |                         |                                                                                |  |
| Position in the device                                       | • (off)                                                  | (Off)                   | No error                                                                       |  |
| at X2: (1)                                                   | 🌞 (red)                                                  | Flashing<br>(1 Hz, 3 s) | DCP signal service is initiated via the bus.                                   |  |
| drawing for protocol<br>at X3: (7)                           | • (red)                                                  | On                      | Watchdog timeout; channel, generic or extended diagnosis present; system error |  |
| BF (Bus Failure)                                             | Duo LED re                                               | ed/green                |                                                                                |  |
| Position in the device                                       | • (off)                                                  | Off                     | No error                                                                       |  |
| at X2: (2)                                                   | 🌞 (red)                                                  | Flashing<br>(2 Hz)      | No data exchange                                                               |  |
| Position in the device<br>drawing for protocol<br>at X3: (8) | • (red)                                                  | On                      | No configuration;<br>or low speed physical link; or no physical link           |  |
| LINK                                                         | LED green                                                | •                       |                                                                                |  |
| CH0: (16), CH1: (19)                                         | • (green)                                                | On                      | The device is linked to the Ethernet.                                          |  |
| CH2: (10), CH3: (13)                                         | • (off)                                                  | Off                     | The device has no link to the Ethernet.                                        |  |
| RX/TX                                                        | LED yellow                                               |                         |                                                                                |  |
| CH0: (17), CH1: (20)                                         | *                                                        | Flickering (load        | The device sends/receives Ethernet frames.                                     |  |
| CH2: (11), CH3: (14)                                         | (yellow)                                                 | dependent)              |                                                                                |  |
|                                                              | • (off)                                                  | Off                     | The device does not send/receive Ethernet frames.                              |  |
|                                                              | Table 28: LED states for the PROFINET IO-Device protocol |                         |                                                                                |  |

| LED state                   | Definition                                                                                                    |
|-----------------------------|----------------------------------------------------------------------------------------------------|
| On                          | The indicator is constantly on.                                                                                                    |
| Off                         | The indicator is constantly off.                                                                                                    |
| Flashing<br>(1 Hz, 3 s)     | The indicator turns on and off for 3 seconds with a frequency of 1 Hz: "on" for 500 ms, followed by "off" for 500 ms.                                                                                                    |
| Flashing<br>(2 Hz)          | The indicator turns on and off with a frequency of 2 Hz:<br>"on" for 250 ms, followed by "off" for 250 ms.                                                                                                    |
| Flickering (load dependent) | The indicator turns on and off with a frequency of approximately 10 Hz to indicate high Ethernet activity: "on" for approximately 50 ms, followed by "off" for 50 ms. The indicator turns on and off in irregular intervals to indicate low Ethernet activity. |

Table 29: LED state definitions for the PROFINET IO-Device protocol

### 10.3.3 LEDs EtherCAT Master

The subsequent table describes the meaning of the EtherCAT Master LEDs.

| LED                                                       | Color                | State                       | Meaning                                                                       |  |
|-----------------------------------------------------------|----------------------|-----------------------------|-------------------------------------------------------------------------------|--|
| RUN                                                       | Duo LED red/green    |                             |                                                                               |  |
| Position in the device                                    | • (off)              | Off                         | INIT: The device is in INIT state.                                            |  |
|                                                           | 🌞 (green)            | Blinking<br>(2.5 Hz)        | <b>PRE-OPERATIONAL</b> : The device is in PRE-OPERATIONAL state.              |  |
|                                                           | 🌞 (green)            | Flickering<br>(10 Hz)       | BOOT: Device is in Boot mode.                                                 |  |
|                                                           | 🌞 (green)            | Single flash                | <b>SAFE-OPERATIONAL:</b> The device is in SAFE-OPERATIONAL state.             |  |
|                                                           | • (green)            | On                          | <b>OPERATIONAL:</b> The device is in the OPERATIONAL state.                   |  |
| ERR                                                       | Duo-LED re           | ed/green                    |                                                                               |  |
| Position in the device                                    | • (off)              | Off                         | Master has no errors                                                          |  |
|                                                           | • (red)              | On                          | Master has detected a communication error. The error is indicated in the DPM. |  |
| LINK                                                      | LED green            |                             |                                                                               |  |
| CH0: (16)                                                 | • (green)            | On                          | The device is linked to the Ethernet.                                         |  |
|                                                           | • (off)              | Off                         | The device has no link to the Ethernet.                                       |  |
| ACT                                                       | LED yellow           |                             |                                                                               |  |
| CH0: (17)                                                 | <b>∦</b><br>(yellow) | Flickering (load dependent) | The device sends/receives Ethernet frames.                                    |  |
|                                                           | • (off)              | Off                         | The device does not send/receive Ethernet frames.                             |  |
| Table 30: LED states for the EtherCAT Master(V3) protocol |                      |                             |                                                                               |  |

LED state Definition On The indicator is constantly on. Off The indicator is constantly off. The indicator turns on and off with a frequency of 2.5 Hz: Blinking (2.5 Hz) "on" for 200 ms, followed by "off" for 200 ms. Flickering (10 Hz) The indicator turns on and off with a frequency of 10 Hz: "on" for 50 ms, followed by "off" for 50 ms. Single flash The indicator shows one short flash (200 ms) followed by a long "off" phase (1,000 ms). Flickering (load The indicator turns on and off with a frequency of approximately 10 Hz to indicate high Ethernet activity: on for approximately 50 ms, followed by off for 50 ms. The indicator turns on and off in dependant) irregular intervals to indicate low Ethernet activity.

Table 31: LED state definitions for the EtherCAT Master(V3) protocol

### 10.3.4 LEDs EtherCAT Slave

#### The subsequent table describes the meaning of the EtherCAT Slave LEDs.

| LED                                                                        | Color             | State                       | Meaning                                                                                                    |
|----------------------------------------------------------------------------|-------------------|-----------------------------|----------------------------------------------------------------------------------------------------|
| RUN                                                                        | Duo-LED red/green |                             |                                                                                                    |
| Position in the device                                                     | • (off)           | Off                         | <b>INIT:</b> The device is in INIT state.                                                                                                    |
| at X2: (1)                                                                 | 🍀 (green)         | Blinking<br>(2.5 Hz)        | <b>PRE-OPERATIONAL:</b> The device is in PRE-OPERATIONAL state.                                                                                                    |
| drawing for protocol<br>at X3: (7)                                         | 🍀 (green)         | Single flash                | <b>SAFE-OPERATIONAL:</b> The device is in SAFE-OPERATIONAL state.                                                                                                    |
|                                                                            | • (green)         | On                          | <b>OPERATIONAL:</b> The device is in the OPERATIONAL state.                                                                                                    |
| ERR                                                                        | Duo-LED re        | ed/green                    |                                                                                                    |
| Position in the device drawing for protocol                                | • (off)           | Off                         | <b>No error:</b> The EtherCAT communication of the device is in working condition.                                                                                                    |
| at X2: (2)<br>Position in the device<br>drawing for protocol<br>at X3: (8) | 🌞 (red)           | Blinking<br>(2.5 Hz)        | <b>Invalid configuration:</b> General Configuration Error Possible reason: State change commanded by master is impossible due to register or object settings.                                                                                    |
|                                                                            | 🔆 (red)           | Single flash                | <b>Local error:</b> Slave device application has changed the EtherCAT state autonomously.<br>Possible reason 1: A host watchdog timeout has occurred.<br>Possible reason 2: Synchronization Error, device enters Safe-Operational automatically. |
|                                                                            | 🌞 (red)           | Double flash                | <b>Application watchdog timeout:</b> An application watchdog timeout has occurred. Possible reason: Sync Manager Watchdog timeout.                                                                                                    |
| L/A IN, L/A OUT                                                            | LED green         |                             |                                                                                                    |
| CH0: (16), CH1: (19)                                                       | • (green)         | On                          | Link: The device is linked to the Ethernet, but does not send/ receive Ethernet frames.                                                                                                    |
|                                                                            | 🌞 (green)         | Flickering (load dependant) | <b>Activity:</b> The device is linked to the Ethernet and sends/receives Ethernet frames.                                                                                                    |
|                                                                            | • (off)           | Off                         | The device has no link to the Ethernet.                                                                                                    |
|                                                                            | LED yellow        | I                           | ·                                                                                                    |
|                                                                            | • (off)           | Off                         | This LED is not used.                                                                                                    |

#### Table 32: LED states for the EtherCAT Slave protocol

| LED state                   | Definition                                                                                                    |
|-----------------------------|----------------------------------------------------------------------------------------------------|
| On                          | The indicator is constantly on.                                                                                                    |
| Off                         | The indicator is constantly off.                                                                                                    |
| Blinking<br>(2.5 Hz)        | The indicator turns on and off with a frequency of 2.5 Hz:<br>"on" for 200 ms, followed by "off" for 200 ms.                                                                                                    |
| Single flash                | The indicator shows one short flash (200 ms) followed by a long "off" phase (1,000 ms).                                                                                                    |
| Double flash                | The indicator shows a sequence of two short flashes (each 200 ms), separated by a short off phase (200 ms). The sequence is finished by a long off phase (1,000 ms).                                                                                       |
| Flickering (load dependent) | The indicator turns on and off with a frequency of approximately 10 Hz to indicate high Ethernet activity: on for approximately 50 ms, followed by off for 50 ms. The indicator turns on and off in irregular intervals to indicate low Ethernet activity. |

Table 33: LED state definitions for the EtherCAT Slave protocol

The subsequent table describes the meaning of the EtherNet/IP Scanner LEDs.

| LED                                        | Color                                                     | State                       | Meaning                                                                                                    |  |
|--------------------------------------------|-----------------------------------------------------------|-----------------------------|----------------------------------------------------------------------------------------------------|--|
| MS (module status)                         | Duo LED red/green                                         |                             |                                                                                                    |  |
| Position in the device                     | • (green)                                                 | On                          | Device operational: The device is operating correctly.                                                                                                    |  |
|                                            | 🌞 (green)                                                 | Flashing<br>(1 Hz)          | Standby: The device has not been configured.                                                                                                    |  |
|                                            | <b>₩ ₩</b><br>(red/green)                                 | Flashing<br>(1 Hz)          | Self-test: The device is performing its power up testing.                                                                                                    |  |
|                                            | 🌞 (red)                                                   | Flashing<br>(1 Hz)          | <b>Minor fault:</b> The device has detected a recoverable minor fault.<br>E. g. an incorrect or inconsistent configuration can be considered as a minor fault.                                                           |  |
|                                            | • (red)                                                   | On                          | Major fault: The device has detected a non-recoverable major fault.                                                                                                    |  |
|                                            | • (off)                                                   | (Off)                       | <b>No power:</b> The power supply to the device is missing.                                                                                                    |  |
| NS                                         | Duo LED re                                                | ed/green                    |                                                                                                    |  |
| (Network status)<br>Position in the device | • (green)                                                 | On                          | <b>Connected:</b> The device has at least one established connection (even to the Message Router).                                                                                                    |  |
| drawing: (8)                               | 🌞 (green)                                                 | Flashing<br>(1 Hz)          | <b>No connections:</b> The device has no established connections, but has obtained an IP address.                                                                                                    |  |
|                                            | <b>₩ ₩</b><br>(red/green)                                 | Flashing<br>(1 Hz)          | Self-test: The device is performing its power up testing.                                                                                                    |  |
|                                            | 🔆 (red)                                                   | Flashing<br>(1 Hz)          | <b>Connection timeout:</b> One or more of the connections in which this device is the target have timed out. This status will be finished only if all timed out connections are reestablished or if the device is reset. |  |
|                                            | • (red)                                                   | On                          | <b>Duplicate IP:</b> The device has detected that its IP address is already in use.                                                                                                    |  |
|                                            | • (off)                                                   | Off                         | <b>Not powered, no IP address:</b> The device does not have an IP address (or is powered off).                                                                                                    |  |
| LINK                                       | LED green                                                 |                             |                                                                                                    |  |
| CH0: (16), CH1: (19)                       | • (green)                                                 | On                          | The device is linked to the Ethernet.                                                                                                    |  |
|                                            | • (off)                                                   | Off                         | The device has no link to the Ethernet.                                                                                                    |  |
| ACT                                        | LED yellow                                                |                             |                                                                                                    |  |
| CH0: (17), CH1: (20)                       | <b>∦</b><br>(yellow)                                      | Flickering (load dependant) | The device sends/receives Ethernet frames.                                                                                                    |  |
|                                            | • (off)                                                   | Off                         | The device does not send/receive Ethernet frames.                                                                                                    |  |
|                                            | Table 34: LED states for the EtherNet/IP Scanner protocol |                             |                                                                                                    |  |

| able 34: LED states for the EtherNet/IP Scanner protoco | I |
|---------------------------------------------------------|---|
|---------------------------------------------------------|---|

| LED state                      | Definition                                                                                                    |
|--------------------------------|----------------------------------------------------------------------------------------------------|
| On                             | The indicator is constantly on.                                                                                                    |
| Off                            | The indicator is constantly off.                                                                                                    |
| Flashing<br>(1 Hz)             | The indicator turns on and off with a frequency of 1 Hz:<br>"on" for 500 ms, followed by "off" for 500 ms.                                                                                                    |
| Flickering (load<br>dependant) | The indicator turns on and off with a frequency of approximately 10 Hz to indicate high Ethernet activity: on for approximately 50 ms, followed by off for 50 ms. The indicator turns on and off in irregular intervals to indicate low Ethernet activity. |

Table 35: LED state definitions for the EtherNet/IP Scanner protocol

### 10.3.6 LEDs EtherNet/IP Adapter

The subsequent table describes the meaning of the EtherNet/IP Adapter LEDs.

| LED                                                          | Color                     | State                       | Meaning                                                                                                    |
|--------------------------------------------------------------|---------------------------|-----------------------------|----------------------------------------------------------------------------------------------------|
| MS                                                           | Duo LED red/green         |                             |                                                                                                    |
| (Module status)                                              | • (green)                 | On                          | Device operational: The device is operating correctly.                                                                                                    |
| drawing for protocol<br>at X2: (1)                           | 🌞 (green)                 | Flashing<br>(1 Hz)          | Standby: The device has not been configured.                                                                                                    |
| Position in the device drawing for protocol                  | <b>₩₩</b><br>(red/green)  | Flashing<br>(1 Hz)          | Self-test: The device is performing its power up testing.                                                                                                    |
| at X3: (7)                                                   | <b>ired</b> )             | Flashing<br>(1 Hz)          | <b>Minor fault:</b> The device has detected a recoverable minor fault.<br>E. g. an incorrect or inconsistent configuration can be considered as a minor fault.                                                           |
|                                                              | • (red)                   | On                          | Major fault: The device has detected a non-recoverable major fault.                                                                                                    |
|                                                              | • (off)                   | Off                         | <b>No power:</b> The power supply to the device is missing.                                                                                                    |
| NS                                                           | Duo LED re                | ed/green                    |                                                                                                    |
| (Network status)<br>Position in the device                   | • (green)                 | On                          | <b>Connected:</b> The device has at least one established connection (even to the Message Router).                                                                                                    |
| drawing for protocol<br>at X2: (2)                           | 🌞 (green)                 | Flashing<br>(1 Hz)          | <b>No connections:</b> The device has no established connections, but has obtained an IP address.                                                                                                    |
| Position in the device<br>drawing for protocol<br>at X3: (8) | <b>₩ ₩</b><br>(red/green) | Flashing<br>(1 Hz)          | Self-test: The device is performing its power up testing.                                                                                                    |
|                                                              | <b>₩</b> (red)            | Flashing<br>(1 Hz)          | <b>Connection timeout:</b> One or more of the connections in which this device is the target have timed out. This status will be finished only if all timed out connections are reestablished or if the device is reset. |
|                                                              | • (red)                   | On                          | <b>Duplicate IP:</b> The device has detected that its IP address is already in use.                                                                                                    |
|                                                              | • (off)                   | (Off)                       | <b>Not powered, no IP address:</b> The device does not have an IP address (or is powered off).                                                                                                    |
| LINK                                                         | LED green                 |                             |                                                                                                    |
| CH0: (16), CH1: (19)                                         | • (green)                 | On                          | The device is linked to the Ethernet.                                                                                                    |
| CH2: (10), CH3: (13)                                         | • (off)                   | Off                         | The device has no link to the Ethernet.                                                                                                    |
| ACT                                                          | LED yellow                | 1                           |                                                                                                    |
| CH0: (17), CH1: (20)<br>CH2: (11), CH3: (14)                 | <b>∦</b><br>(yellow)      | Flickering (load dependent) | The device sends/receives Ethernet frames.                                                                                                    |
|                                                              | • (off)                   | Off                         | The device does not send/receive Ethernet frames.                                                                                                    |

#### Table 36: LED states for the EtherNet/IP Adapter protocol

| LED state                      | Definition                                                                                                    |
|--------------------------------|----------------------------------------------------------------------------------------------------|
| On                             | The indicator is constantly on.                                                                                                    |
| Off                            | The indicator is constantly off.                                                                                                    |
| Flashing (1 Hz)                | The indicator turns on and off with a frequency of 1 Hz:<br>"on" for 500 ms, followed by "off" for 500 ms.                                                                                                    |
| Flickering (load<br>dependant) | The indicator turns on and off with a frequency of approximately 10 Hz to indicate high Ethernet activity: on for approximately 50 ms, followed by off for 50 ms. The indicator turns on and off in irregular intervals to indicate low Ethernet activity |

Table 37: LED state definitions for the EtherNet/IP Adapter protocol

### 10.3.7 LEDs Sercos Master

#### The subsequent table describes the meaning of the Sercos Master LEDs.

| LED                    | Color             | State                       | Meaning                                                                                                    |
|------------------------|-------------------|-----------------------------|----------------------------------------------------------------------------------------------------|
| STA                    | Duo LED red/green |                             |                                                                                                    |
| Position in the device | • (green)         | On                          | CP4: Communication phase 4                                                                                                    |
|                        | 🌞 (green)         | Triple Flash                | CP3: Communication phase 3                                                                                                    |
|                        | 🌞 (green)         | Double flash                | CP2: Communication phase 2                                                                                                    |
|                        | 🌞 (green)         | Single flash                | CP1: Communication phase 1                                                                                                    |
|                        | 🌞 (green)         | Blinking (2.5 Hz)           | CP0: Communication phase 0                                                                                                    |
|                        | 🌞 (green)         | Flickering<br>(10 Hz)       | Master is not configured and is in NRT. After a status change this isn't indicated again                                                              |
|                        | • (off)           | Off                         | NRT: Non Real-Time Mode                                                                                                    |
| ERR                    | Duo LED re        | ed/green                    |                                                                                                    |
| Position in the device | 🌞 (red)           | Single flash                | Bus Sync error threshold                                                                                                    |
|                        | 🌞 (red)           | Double flash                | Internal Stop of the bus cycle                                                                                                    |
|                        | 🌞 (red)           | Triple Flash                | DPM watchdog has expired.                                                                                                    |
|                        | 🌞 (red)           | Quadruple<br>Flash          | No Master license present in the device.                                                                                                    |
|                        | 🌞 (red)           | Blinking (2.5 Hz)           | Error in the configuration database.                                                                                                    |
|                        | 🌞 (red)           | Single Flickering           | Channel Init was executed at the Master.                                                                                                    |
|                        | 🌟 (red)           | Double<br>Flickering        | Slave is missing.<br>Unconfigured Slave<br>No matching mandatory slave list<br>No bus connected<br>Duplicate Sercos address<br>Invalid Sercos address |
|                        | 🌞 (red)           | Flickering<br>(10 Hz)       | Boot-up was stopped due to an error.                                                                                                    |
|                        | • (off)           | Off                         | No error                                                                                                    |
| L/A                    | LED green         |                             |                                                                                                    |
| CH0: (16), CH1: (19)   | • (green)         | On                          | Link: The device is linked to the Ethernet, but does not send/ receive Ethernet frames.                                                               |
|                        | 🌞 (green)         | Flickering (load dependent) | <b>Activity:</b> The device is linked to the Ethernet and sends/receives Ethernet frames.                                                             |
|                        | • (off)           | Off                         | The device has no link to the Ethernet.                                                                                                    |
|                        | LED yellow        | /                           |                                                                                                    |
|                        | • (off)           | Off                         | This LED is not used.                                                                                                    |

Table 38: LED states for the Sercos Master protocol

| LED state                   | Definition                                                                                                    |
|-----------------------------|----------------------------------------------------------------------------------------------------|
| On                          | The indicator is constantly on.                                                                                                    |
| Off                         | The indicator is constantly off.                                                                                                    |
| Single flash                | The indicator shows one short flash (200 ms) followed by a long "off" phase (1,000 ms).                                                                                                    |
| Double flash                | The indicator shows a sequence of two short flashes (each 200 ms), separated by a short off phase (200 ms). The sequence is finished by a long off phase (1,000 ms).                                                                                           |
| Triple Flash                | The indicator shows a sequence of three short flashes (each 200 ms), separated by a short off phase (200 ms). The sequence is finished by a long off phase (1,000 ms).                                                                                         |
| Quadruple Flash             | The indicator shows a sequence of four short flashes (each 200 ms), separated by a short off phase (200 ms). The sequence is finished by a long off phase (1,000 ms).                                                                                          |
| Blinking (2.5 Hz)           | The indicator turns on and off with a frequency of 2.5 Hz:<br>"on" for 200 ms, followed by "off" for 200 ms.                                                                                                    |
| Single Flickering           | The indicator is switched on and off once: 'on' for 50 ms, followed by 'off' for 500 ms.                                                                                                    |
| Double Flickering           | The indicator is switched on and off and on once: 'on' / 'off' / 'on' each for approximately 50 ms, followed by 'off' for 500 ms.                                                                                                    |
| Flickering (10 Hz)          | The indicator turns on and off with a frequency of 10 Hz: 'on' for 50 ms, followed by 'off' for 50 ms.                                                                                                    |
| Flickering (load dependent) | The indicator turns on and off with a frequency of approximately 10 Hz to indicate high Ethernet activity: 'on' for approximately 50 ms, followed by 'off' for 50 ms. The indicator turns on and off in irregular intervals to indicate low Ethernet activity. |

Table 39: LED state definitions for the Sercos Master protocol

### 10.3.8 LED Sercos Slave

The subsequent table describes the meaning of the Sercos Slave LED.

| LED                                          | Color                                                 | State                       | Meaning                                                                                                    |
|----------------------------------------------|-------------------------------------------------------|-----------------------------|----------------------------------------------------------------------------------------------------|
| S                                            | Duo-LED red/green (orange = red/green simultaneously) |                             |                                                                                                    |
| Position in the device                       | • (green)                                             | On                          | CP4: Communication phase 4: Normal operation, no error                                                                                                    |
| at X2: (1)                                   | 🍀 (green)                                             | Flashing<br>(2 Hz)          | <b>Loopback:</b> The network state has changed from "fast-forward" to<br>"loopback".                                                                                                    |
| drawing for protocol                         | *                                                     | Flashing                    | CP3: Communication phase 3                                                                                                    |
| at X3: (7)                                   | (green/                                               | (3 x green/3s)              |                                                                                                    |
|                                              | orange)                                               | (2 x green/3s)              | CP2: Communication phase 2                                                                                                    |
|                                              |                                                       | (1 x green/3s)              | CP1: Communication phase 1                                                                                                    |
|                                              | •                                                     | On                          | CP0: Communication phase 0                                                                                                    |
|                                              | (orange)                                              |                             |                                                                                                    |
|                                              | (orange/                                              | Flashing<br>(2 Hz)          | HP0: Hot-plug mode (not yet implemented)                                                                                                    |
|                                              | green)                                                | (1 x orange/3s)             | HP1: Hot-plug mode (not yet implemented)                                                                                                    |
|                                              |                                                       | (2 x orange/3s)             | HP2: Hot-plug mode (not yet implemented)                                                                                                    |
|                                              | ₩<br>(orange)                                         | Flashing<br>(2 Hz)          | Identification: Corresponds to C-DEV.Bit 15 in the Slave's<br>Device Control indicating remote address allocation or<br>configuration errors between Master and Slaves (for details refer<br>to Sercos Slave V3 Protocol API Manual). |
|                                              | <b>₩₩</b><br>(green/red)                              | Flashing<br>(2 Hz, min. 2s) | MST losses ≥ (S-0-1003/2): Depends on IDN S-0-1003 (for details refer to Sercos Slave Protocol API manual).                                                                                                    |
|                                              | (9.0002)                                              |                             | Corresponds to S-DEV.Bit 15 in the Device Status indicating a communication warning (Master SYNC telegrams have not been received).                                                                                                   |
|                                              | ₩ ₩<br>(red/<br>orange)                               | Flashing<br>(2 Hz)          | <b>Application error (C1D):</b> See GDP & FSP Status codes class error, (see Sercos Slave V3 Protocol API Manual).                                                                                                    |
|                                              | ored)                                                 | Flashing<br>(2 Hz)          | Watchdog error: Application is not running (not yet implemented)                                                                                                    |
|                                              | • (red)                                               | On                          | <b>Communication Error (C1D):</b> Error detected according to Sercos third generation Class 1 Diagnosis, see SCP Status codes class error (see Sercos Slave V3 Protocol API Manual).                                                  |
|                                              | • (off)                                               | Off                         | NRT-Mode: (Non Real-Time Mode) No Sercos Communication                                                                                                    |
|                                              | Duo LED re                                            | d/green                     |                                                                                                    |
|                                              | • (off)                                               | Off                         | This LED is not used.                                                                                                    |
| L/A                                          | LED green                                             |                             |                                                                                                    |
| CH0: (16), CH1: (19)<br>CH2: (10), CH3: (13) | • (green)                                             | On                          | Link: The device is linked to the Ethernet, but does not send/ receive Ethernet frames.                                                                                                    |
|                                              | 🌞 (green)                                             | Flickering (load dependent) | Activity: The device is linked to the Ethernet and sends/receives Ethernet frames.                                                                                                    |
|                                              | • (off)                                               | Off                         | The device has no link to the Ethernet.                                                                                                    |
|                                              | LED yellow                                            |                             |                                                                                                    |
|                                              | • (off)                                               | Off                         | This LED is not used.                                                                                                    |

Table 40: LED states for the Sercos Slave protocol

| LED state                   | Definition                                                                                                    |
|-----------------------------|----------------------------------------------------------------------------------------------------|
| On                          | The indicator is constantly on.                                                                                                    |
| Off                         | The indicator is constantly off.                                                                                                    |
| Flashing<br>(2 Hz)          | The indicator turns on and off with a frequency of 2 Hz:<br>one color: On for appr. 250 ms, followed by off for appr. 250 ms.<br><i>two colors</i> : First color for appr. 250 ms, followed by the second color for appr. 250 ms.                              |
| Flashing<br>(1 x green/3s)  | Flashing green for 250 ms, then orange on for 2 second and 750 ms.                                                                                                    |
| (2 x green/3s)              | Flashing green / orange / green, each for 250 ms, then orange on for 2 seconds and 250 ms.                                                                                                    |
| (3 x green/3s)              | Flashing green / orange / green / orange / green, each for 250 ms, then orange on for 1 second and 750 ms.                                                                                                    |
| (1 x orange/3s)             | Flashing orange for 250 ms, then green on for 2 second an 750 ms.                                                                                                    |
| (2 x orange/3s)             | Flashing orange / green / orange, each for 250 ms, then green on for 2 seconds and 250 ms.                                                                                                    |
| Flickering (load dependent) | The indicator turns on and off with a frequency of approximately 10 Hz to indicate high Ethernet activity: "on" for approximately 50 ms, followed by "off" for 50 ms. The indicator turns on and off in irregular intervals to indicate low Ethernet activity. |

Table 41: LED state definitions for the Sercos Slave protocol

# 11 Troubleshooting

There are two steps of error diagnosis:

- the initial approximate diagnosis by checking the LEDs of the device,
- the comprehensive diagnosis with the SYCON.net configuration and diagnosis software via USB connection.

The following overview describes the error conditions that may be detected by checking the LEDs (for identification of the LEDs, please refer to section *Positions of the interfaces and LEDs* [▶ page 25]).

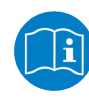

For information on diagnosis with SYCON.net, see operating instruction manual *Configuration of Gateway and Proxy Devices*, DOC0812010IxxEN on the Gateway Solutions DVD in the Documentation\english\1.Software\SYCON.net Configuration Software\Configuration of Gateway and Proxy Devices OI xx DE.pdf directory.

| LED                                                                                    | LED state                                                                                                    | Cause/remedy                                                                                                    |
|----------------------------------------------------------------------------------------|----------------------------------------------------------------------------------------------------|----------------------------------------------------------------------------------------------------|
| All                                                                                    | No LED is on                                                                                                    | The device is not powered or the device is defective and needs replacement.                                                                                                    |
| SYS<br>Position in device<br>drawing: (3)                                              | SYS LED flashes <mark>券                                   </mark>                                                                                    | After a power cycle the device has not found a valid firmware and remains in boot loader mode. The firmware of the device has to be "recovered". See chapter <i>Firmware recovery</i> [▶ page 36]. If recovery fails, the load memory of the device might be defective.           |
| SYS<br>Position in device<br>drawing: (3)                                              | SYS LED flashes <sup></sup>                                                                                                    | The device could not be initialized. No boot loader<br>was found in the load memory. The load memory of<br>the device might be defective or a USB cable,<br>which has pin 4 connected with ground, might be<br>attached to the device. This prevents the device<br>from starting. |
| SYS<br>Position in device<br>drawing: (3)                                              | SYS LED shows static 📍 yellow                                                                                                    | The hardware of the device is defective and needs replacement.                                                                                                    |
| SYS<br>Position in device<br>drawing: (3)<br>APL<br>Position in device<br>drawing: (4) | <ul> <li>SYS LED shows static ● green</li> <li>and</li> <li>APL LED flashes <sup>*</sup>/<sub>*</sub> red or shows static</li> <li>● red.</li> </ul> | The device is well initialized. Further diagnosis is possible with the <b>APL</b> LED. See section <i>APL LED</i> [<br>▶ page 56].                                                                                                    |
| APL<br>Position in device<br>drawing: (4)                                              | APL LED flashes 💥 green.                                                                                                    | The communication at port X2 or/and port X3 is not<br>in data exchange mode. See also section <i>APL LED</i><br>[▶ page 56].                                                                                                    |

Table 42: netTAP NT 151-RE-RE troubleshooting by LED

For protocol-specific error diagnostics by LED, see section *LEDs of the Real-Time Ethernet systems* [▶ page 57].

# 12 Technical data

## 12.1 Technical data netTAP NT 151-RE-RE

| Category                            | Parameter                                                          | Value                                                                                                    |
|-------------------------------------|--------------------------------------------------------------------|----------------------------------------------------------------------------------------------------|
| Valid for                           | Hardware revision                                                  | 1                                                                                                    |
| Communication controller            | Primary network X2                                                 | netX 51                                                                                                    |
|                                     | Secondary network X3                                               | netX 100                                                                                                    |
| Memory                              | RAM                                                                | netX 51: 8 MB SDRAM<br>netX 100: 8 MB SDRAM                                                                                                    |
|                                     | FLASH                                                              | netX 51: 4 MB serial Flash<br>netX 100: 4 MB serial Flash                                                                                      |
|                                     | SD memory card                                                     | max. 2 GByte                                                                                                    |
|                                     | (optional)                                                         | Do not use SDHC or SDXC card types                                                                                                    |
| USB Interface                       | USB Socket                                                         | Mini-USB, 5-pin                                                                                                    |
| Display                             | LEDs                                                               | SYS system status APL application status                                                                                                    |
|                                     |                                                                    | 4 x <b>LINK</b> Link (RJ45)<br>4 x <b>ACT</b> Activity (RJ45)                                                                                  |
|                                     |                                                                    | 4 x Protocol specific LEDs:<br>COM0<br>COM1<br>COM2<br>COM3                                                                                    |
| Power supply                        | Voltage                                                            | 24 V + 6 V DC                                                                                                    |
|                                     | Vollage                                                            | with reverse voltage protection                                                                                                    |
|                                     | Current at 24 V (typically)                                        | 190 mA                                                                                                    |
|                                     | Power consumption                                                  | 4.78 W                                                                                                    |
|                                     | Connector                                                          | MINI COMBICON, 5-pin                                                                                                    |
| Emission / immunity to interference | ESD air discharge<br>(DIN EN 61131-2)                              | 8 kV (criterion A)                                                                                                    |
|                                     | ESD contact discharge<br>(DIN EN 61131-2)                          | 6 kV (criterion A)                                                                                                    |
|                                     | Burst<br>(DIN EN 61131-2)                                          | 2.2 kV (criterion B)                                                                                                    |
|                                     | Surge<br>(DIN EN 61131-2)                                          | 1 kV (criterion A)                                                                                                    |
|                                     | Immunity: radiated, HF<br>field (DIN EN 61000-4-3)<br>80 MHz 3 GHz | 10 V/m (criterion A)                                                                                                    |
|                                     | Immunity: conducted (DIN<br>EN 61000-4-6)<br>150 kHz 80 MHz        | 10 V/m (criterion A)                                                                                                    |
|                                     | Radio interference<br>emission (DIN EN<br>55016-2-3)               | 30 2000 MHz (criterion A)                                                                                                    |
|                                     | Radio interference<br>voltage (DIN EN<br>55016-2-1)                | 0.01 30 MHz (criterion A)                                                                                                    |
| Environmental conditions            | Ambient temperature range for operation                            | If distance to neighboring devices is minimum 17.5 mm:<br>- 20 + 60 °C                                                                         |
|                                     |                                                                    | If housing has contact to neighboring device (and if<br>surface temperature of neighboring device does not<br>exceed + 70 °C):<br>- 20 + 50 °C |
|                                     | Humidity                                                           | 10 95 %                                                                                                    |

| Category            | Parameter               | Value                                    |
|---------------------|-------------------------|------------------------------------------|
| Device              | Dimensions (L x W x H)  | 113.6 x 22.6 x 99 mm (without connector) |
|                     | Weight                  | 121 g                                    |
|                     | Mounting                | Top hat rail (DIN rail EN 60715)         |
|                     | Protection class        | IP 20                                    |
|                     | RoHS                    | Yes                                      |
| CE Sign             | CE Sign                 | Yes                                      |
| Configuration       | Software                | SYCON.net                                |
| Ethernet Interfaces | Transmission rate       | 100 MBit/s<br>10 MBit/s                  |
|                     | Interface type          | 100 BASE-TX, isolated                    |
|                     | Half duplex/Full duplex | supported (at 100 MBit/s)                |
|                     | Auto-Negotiation        | supported                                |
|                     | Auto-Crossover          | supported                                |
|                     | Connector               | X2 (primary network): 2 x RJ45           |
|                     |                         | X3 (secondary network): 2 x RJ45         |

Table 43: Technical data netTAP NT 151-RE-RE

### 12.2.1 PROFINET IO Controller

| Parameter                                  | Description                                                                                                    |
|--------------------------------------------|----------------------------------------------------------------------------------------------------|
| Maximum number of PROFINET IO Devices      | 128                                                                                                    |
| Maximum number of total cyclic input data  | 5712 bytes (including IOxS status bytes)                                                                                                    |
| Maximum number of total cyclic output data | 5760 bytes (including IOxS status bytes)                                                                                                    |
| Maximum number of cyclic input data        | 1440 bytes per device (= IOCR data length including IOxS status bytes)                                                                                                    |
| Maximum number of cyclic output data       | 1440 bytes per device (= IOCR data length including IOxS status bytes)                                                                                                    |
| Supported protocols                        | RTC – Real Time Cyclic Protocol, Class 1<br>RTA – Real Time Acyclic Protocol<br>DCP – Discovery and configuration Protocol<br>CL-RPC – Connectionless Remote Procedure Call                                                                                                    |
| Context management by CL-RPC               | Supported                                                                                                    |
| Minimum cycle time                         | 1 ms<br>Different IO Devices can be configured with different cycle times                                                                                                    |
| Functions                                  | Fast Startup of PROFINET IO Devices supported                                                                                                    |
| Baud rate                                  | 100 MBit/s<br>Full-Duplex mode                                                                                                    |
| Data transport layer                       | Ethernet II, IEEE 802.3                                                                                                    |
| Configuration file                         | Maximum 1 MByte                                                                                                    |
| Limitations                                | Read/Write Record not supported                                                                                                    |
|                                            | No Alarm processing                                                                                                    |
|                                            | RT over UDP not supported                                                                                                    |
|                                            | Multicast communication not supported                                                                                                    |
|                                            | DHCP is not supported                                                                                                    |
|                                            | Only one IOCR per IO Device                                                                                                    |
|                                            | NameOfStation of IO Controller CANNOT be set using the DCP SET<br>NameOfStation service but only at start-up while configuring the IO Controller                                                                                                    |
|                                            | The buffer for IO-Device diagnosis data will be overwritten in case of multiple diagnostic events. Only one (the last) event is stored at the same time. If a single event produces more than 200 bytes of diagnosis data, only the first 200 bytes will be taken care of.                                                                  |
|                                            | The usable (minimum) cycle time depends on the number of used IO Devices, the number of used input and output data. The cycle-time, the number of configured IO Devices and the amount of IO data depend on each other. For example it is not possible due to performance reasons to have 128 IO Devices communication with cycle-time 1ms. |
|                                            | The size of the bus configuration file is limited by the size of the RAM Disk (1 MByte)                                                                                                    |
|                                            | Only one API (API = 0) is supported                                                                                                    |
|                                            | WriteMultiple-Record service is not supported                                                                                                    |
| Reference to stack version                 | PROFINET IO Controller 2.7.x.x                                                                                                    |

Table 44: Technical data PROFINET IO Controller protocol

### 12.2.2 PROFINET IO Device

| Parameter                            | Description                                                                                       |
|--------------------------------------|---------------------------------------------------------------------------------------------------|
| Maximum number of cyclic input data  | 1440 Bytes                                                                                        |
| Maximum number of cyclic output data | 1440 Bytes                                                                                        |
| Maximum number of submodules         | 255 submodules per Application Relation at the same time, 1000 submodules can be configured       |
| Multiple Application Relations (AR)  | The Stack can handle up to 2 IO-ARs, one Supervisor AR and one Supervisor-DA AR at the same time. |
| Supported protocols                  | RTC – Real Time Cyclic Protocol, Class 1 (unsynchronized), Class 3 (synchronized)                 |
|                                      | RTA – Real Time Acyclic Protocol                                                                  |
|                                      | DCP – Discovery and configuration Protocol                                                        |
|                                      | CL-RPC – Connectionless Remote Procedure Call                                                     |
|                                      | LLDP – Link Layer Discovery Protocol                                                              |
|                                      | SNMP – Simple Network Management Protocol                                                         |
|                                      | MRP – MRP Client                                                                                  |
| Topology recognition                 | LLDP, SNMP V1, MIB2, physical device                                                              |
| Identification & Maintenance         | Read and write of I&M1-4                                                                          |
| Minimum cycle time                   | 1 ms for RT_CLASS_1                                                                               |
| IRT Support                          | RT_CLASS_3                                                                                        |
| Media redundancy                     | MRP client is supported                                                                           |
| Additional features                  | DCP, VLAN- and priority-tagging, Shared Device                                                    |
| Baud rate                            | 100 MBit/s                                                                                        |
| Data transport layer                 | Ethernet II, IEEE 802.3                                                                           |
| PROFINET IO specification            | V2.2 (legacy startup) and V2.3 (but advanced startup only for RT) are supported.                  |

| Parameter                  | Description                                                                                                    |
|----------------------------|----------------------------------------------------------------------------------------------------|
|                            |                                                                                                    |
| Limitations                | No acyclic user data transfer.                                                                                                    |
|                            | RT over UDP not supported.                                                                                                    |
|                            | Multicast communication not supported.                                                                                                    |
|                            | DHCP is not supported.                                                                                                    |
|                            | FastStartUp is not supported.                                                                                                    |
|                            | The amount of configured IO-data influences the minimum cycle time that can be reached.                                                                                               |
|                            | Only 1 Input-CR and 1 Output-CR are supported.                                                                                                    |
|                            | Media Redundancy is not supported.                                                                                                    |
|                            | System Redundancy (SR-AR) and Configuration-in-Run (CiR) are not supported.                                                                                                    |
|                            | Max. 255 submodules can be used simultaneously within one specific Application Relation.                                                                                              |
|                            | RT Class 2 synchronized (IRT "flex") is not supported.                                                                                                    |
|                            | Access to the submodule granular status bytes (IOCS) is not supported.                                                                                                    |
|                            | SharedInput is not supported.                                                                                                    |
|                            | MRPD is not supported.                                                                                                    |
|                            | DFP and other HighPerformance-profile related features are not supported.                                                                                                    |
|                            | PDEV functionality is only supported for submodules located in slot 0.                                                                                                    |
|                            | Submodules cannot be configured or used by an AR in subslot 0.                                                                                                    |
|                            | DAP and PDEV submodules only supported in slot 0.                                                                                                    |
|                            | NT 151-RE-RE can be used in a PROFINET IRT network, however cannot<br>be used with IRT communication due to the internal gateway structure and<br>internal cycle times of the device. |
| Reference to stack version |                                                                                                    |
|                            | VJ.3                                                                                                    |

Table 45: Technical data PROFINET IO RT IRT Device Protocol
### 12.2.3 EtherNet/IP Scanner

| Parameter                                  | Description                                                                                             |
|--------------------------------------------|----------------------------------------------------------------------------------------------------|
| Maximum number of EtherNet/IP connections  | 64 connections for implicit and explicit                                                                |
| Maximum number of total cyclic input data  | 5712 bytes                                                                                              |
| Maximum number of total cyclic output data | 5760 bytes                                                                                              |
| Maximum number of cyclic input data        | 504 bytes per slave per telegram                                                                        |
| Maximum number of cyclic output data       | 504 bytes per slave per telegram                                                                        |
| IO Connection type                         | Cyclic, minimum 1 ms (depending on used number of connections and used number of input and output data) |
| UCMM, Class 3                              | Supported                                                                                               |
| Quick connect                              | Supported                                                                                               |
| Predefined standard objects                | Identity Object                                                                                         |
|                                            | Message Route Object                                                                                    |
|                                            | Assembly Object                                                                                         |
|                                            | Connection Manager                                                                                      |
|                                            | Ethernet Link Object                                                                                    |
|                                            | TCP/IP Object                                                                                           |
|                                            | DLR Object                                                                                              |
|                                            | QoS Object                                                                                              |
| Topology                                   | Tree, Line, Ring                                                                                        |
| DLR (Device Level Ring)                    | Beacon based 'Ring Node'                                                                                |
| ACD (Address Conflict Detection)           | Supported                                                                                               |
| DHCP                                       | Supported                                                                                               |
| BOOTP                                      | Supported                                                                                               |
| Baud rate                                  | 10 and 100 MBit/s                                                                                       |
| Data transport layer                       | Ethernet II, IEEE 802.3                                                                                 |
| Switch function                            | Integrated                                                                                              |
| Limitations                                | No acyclic user data transfer.                                                                          |
|                                            | CIP Sync Services are not implemented                                                                   |
|                                            | TAGs are not supported                                                                                  |
| Reference to stack version                 | V2.8                                                                                                    |

Table 46: Technical data EtherNet/IP Scanner (Master) protocol

### 12.2.4 EtherNet/IP Adapter

| Parameter                            | Description                            |
|--------------------------------------|----------------------------------------|
| Maximum number of cyclic input data  | 504 bytes                              |
| Maximum number of cyclic output data | 504 bytes                              |
| IO Connection (implicit)             | 1 exclusive owner, up to 2 listen only |
| IO Connection type                   | Cyclic, minimum 1 ms                   |
| UCMM                                 | Supported                              |
| Predefined standard objects          | Identity Object                        |
|                                      | Message Route Object                   |
|                                      | Assembly Object                        |
|                                      | Connection Manager                     |
|                                      | Ethernet Link Object                   |
|                                      | TCP/IP Object                          |
| Тороlоду                             | Tree, Line, Ring                       |
| DLR (Device Level Ring)              | Beacon based 'Ring Node'               |
| ACD (Address Conflict Detection)     | Supported                              |
| DHCP                                 | Supported                              |
| BOOTP                                | Supported                              |
| Baud rate                            | 10 and 100 MBit/s                      |
| Data transport layer                 | Ethernet II, IEEE 802.3                |
| Integrated switch                    | Supported                              |
| Limitations                          | No acyclic user data transfer.         |
|                                      | CIP Sync Services are not implemented  |
|                                      | TAGs are not supported                 |
| Reference to stack version           | V2.10                                  |

Table 47: Technical data EtherNet/IP Adapter (slave) protocol

### 12.2.5 EtherCAT Master

| Parameter                                       | Description                                                                                                    |
|-------------------------------------------------|----------------------------------------------------------------------------------------------------|
| Maximum number of EtherCAT slaves               | Maximum 200 Slaves. The number of usable slaves depends on the available memory for the configuration file. See 'configuration file' below.                   |
| Maximum number of cyclic input data             | 4600 bytes                                                                                                    |
| Maximum number of cyclic output data            | 4600 bytes                                                                                                    |
| Minimum bus cycle time                          | 205 $\mu$ s, depending on the used number of slaves and the used number of cyclic input data and output data. Recommended is a cycle time of 1 ms and higher. |
| Bus Scan                                        | Supported                                                                                                    |
| Redundancy                                      | Not supported                                                                                                    |
| Distributed Clocks                              | Supported                                                                                                    |
| Topology                                        | Line                                                                                                    |
| Baud rate                                       | 100 MBit/s                                                                                                    |
| Data transport layer                            | Ethernet II, IEEE 802.3                                                                                                    |
| Configuration File (ethercat.xml or config.nxd) | Maximum 1 MByte                                                                                                    |
| Limitations                                     | No acyclic user data transfer                                                                                                    |
|                                                 | The size of the bus configuration file is limited by the size of the FLASH disk (1 Mbyte).                                                                    |
| Reference to stack version                      | V4.2.x.x                                                                                                    |

Table 48: Technical data EtherCAT Master protocol

## 12.2.6 EtherCAT Slave

| Parameter                            | Description                                        |
|--------------------------------------|----------------------------------------------------|
| Maximum number of cyclic input data  | 256 bytes                                          |
| Maximum number of cyclic output data | 256 bytes                                          |
| Туре                                 | Complex Slave                                      |
| FMMUs                                | 3                                                  |
| SYNC Manager                         | 4                                                  |
| Baud rate                            | 100 MBit/s                                         |
| Data transport layer                 | Ethernet II, IEEE 802.3                            |
| Limitations                          | No acyclic user data transfer<br>LRW not supported |
| Reference to stack version           | V4.4.x.x                                           |

Table 49: Technical data EtherCAT slave protocol

### 12.2.7 Sercos Master

| Parameter                                  | Description                                              |
|--------------------------------------------|----------------------------------------------------------|
| Maximum number of cyclic input data        | 5760 bytes (including Connection Control per Connection) |
| Maximum number of cyclic output data       | 5760 bytes (including Connection Control per Connection) |
| Maximum number of configured slave devices | 511                                                      |
| Minimum cycle time                         | 250 μs                                                   |
| Acyclic communication                      | Service channel: Read/Write/Commands                     |
| Functions                                  | Bus Scan                                                 |
| Communication phases                       | NRT, CP0, CP1, CP2, CP3, CP4                             |
| Topology                                   | Line and double ring                                     |
| Redundancy                                 | Supported                                                |
| NRT channel                                | Supported                                                |
| Baud rate                                  | 100 MBit/s, full duplex                                  |
| Data transport layer                       | Ethernet II, IEEE 802.3                                  |
| Auto crossover                             | Supported                                                |
| Supported Sercos version                   | Communication Specification Version 1.3                  |
| TCP/IP Stack                               | Integrated                                               |
| Limitations                                | No acyclic user data transfer.                           |
|                                            | NRT channel not used                                     |
|                                            | Hot-Plug not supported                                   |
|                                            | Cross Communication not supported                        |
| Reference to stack version                 | V2.1                                                     |

Table 50: Technical daten sercos master protocol

## 12.2.8 Sercos Slave

| Parameter                                     | Description                                                                                                  |
|-----------------------------------------------|----------------------------------------------------------------------------------------------------|
| Maximum number of cyclic input data (Tx)      | 120 bytes (including Connection Control and IO Status)                                                       |
| Maximum number of cyclic output data (Rx)     | 120 bytes (including Connection Control and IO Control)                                                      |
| Maximum number of slave devices               | 1                                                                                                    |
| Maximum number of applicable sercos addresses | 1 511                                                                                                    |
| Minimum cycle time                            | 250 µs                                                                                                    |
| Тороlоду                                      | Line and ring                                                                                                |
| Communication phases                          | NRT, CP0, CP1, CP2, CP3, CP4                                                                                 |
| Baud rate                                     | 100 MBit/s                                                                                                   |
| Data transport layer                          | Ethernet II, IEEE 802.3                                                                                      |
| Supported Sercos version                      | Sercos in the third generation                                                                               |
|                                               | Communication Specification Version 1.3.0                                                                    |
| Supported Sercos Communication Profiles       | SCP_FixCFG Version 1.1.1                                                                                     |
|                                               | SCP_VarCFG Version 1.1.1                                                                                     |
|                                               | SCP_VarCFG Version 1.1.3                                                                                     |
| Supported FSP profiles                        | FSP_IO                                                                                                    |
| SCP_NRTPC support                             | Yes                                                                                                    |
| S/IP support                                  | Yes                                                                                                    |
| Identification LED feature supported          | Yes                                                                                                    |
| Limitations                                   | Max. 2 connections: 1 for consumer and 1 for producer                                                        |
|                                               | No acyclic user data transfer                                                                                |
|                                               | Modifications of the Service-Channel Object Dictionary will be volatile after reset, if it resides on device |
|                                               | Hot plug is not supported                                                                                    |
|                                               | Cross communication not supported                                                                            |
|                                               | NRT Channel only forwarding and S/IP                                                                         |
| Reference to stack version                    | V3.3.x.x                                                                                                    |

Table 51: Technical data Sercos slave protocol

# 13 Decommissioning/Disposal

## 13.1 Putting the device out of operation

### NOTICE

### Danger of Unsafe System Operation !

To prevent personal injury or property damage, make sure that the removal of the device from your plant during operation will not affect the safe operation of the plant.

- > Disconnect all communication cables from the device.
- > Disconnect the power supply plug.
- ➢ Remove the device from the DIN rail as described in section Removing device from Top Hat Rail [▶ page 33].

## 13.2 Disposal of waste electronic equipment

Important notes from the European Directive 2012/19/EU "Waste Electrical and Electronic Equipment (WEEE)"

### Waste electronic equipment

This product must not be treated as household waste.

This product must be disposed of at a designated waste electronic equipment collecting point.

Waste electronic equipment may not be disposed of as household waste. As a consumer, you are legally obliged to dispose of all waste electronic equipment according to national and local regulations.

# List of figures

| Figure 1:  | Data flow netTAP NT 151-RE-RE                         | 20 |
|------------|-------------------------------------------------------|----|
| Figure 2:  | Outer dimensions of NT 151-RE-RE                      | 24 |
| Figure 3:  | Dimensions of Mini COMBICON power supply plug         | 24 |
| Figure 4:  | Protocol stickers                                     | 27 |
| Figure 5:  | Galvanic isolation of NT 151-RE-RE                    | 30 |
| Figure 6:  | Mounting the netTAP device onto Top Hat Rail          | 32 |
| Figure 7:  | Removing the netTAP device from Top Hat Rail          | 33 |
| Figure 8:  | Insert SD card                                        | 38 |
| Figure 9:  | ComProX start window                                  | 40 |
| Figure 10: | Activate auto refresh function                        | 41 |
| Figure 11: | ComProX Open USB Port dialog window                   | 41 |
| Figure 12: | Contents of the netTAP ports displayed in ComProX     | 42 |
| Figure 13: | Format flash memory                                   | 43 |
| Figure 14: | Acknowledge formatting dialog                         | 43 |
| Figure 15: | Formatting finished message                           | 44 |
| Figure 16: | Download menu                                         | 44 |
| Figure 17: | Open File Dialog                                      | 45 |
| Figure 18: | Download status                                       | 45 |
| Figure 19: | Download finished message                             | 46 |
| Figure 20: | Firmware in PORT_0                                    | 46 |
| Figure 21: | Login SYCON.net                                       | 48 |
| Figure 22: | Empty project in SYCON.net                            | 48 |
| Figure 23: | SYCON.net_SD_Karte1                                   | 49 |
| Figure 24: | Device assignment 1                                   | 50 |
| Figure 25: | Device assignment 2                                   | 51 |
| Figure 26: | Device assignment 3                                   | 51 |
| Figure 27: | Memory Card Management of the netTAP DTM              | 52 |
| Figure 28: | Insert SD card                                        | 52 |
| Figure 29: | Memory Card Management after inserting SD memory card | 53 |
| Figure 30: | Memory Card Management after backup to SD memory card | 54 |

# List of tables

| Table 1:  | List of revisions                                                      | 4  |
|-----------|------------------------------------------------------------------------|----|
| Table 2:  | Reference to firmware                                                  | 6  |
| Table 3:  | Reference to software                                                  | 7  |
| Table 4:  | Reference on device description files                                  | 7  |
| Table 5:  | Reference to drivers                                                   | 7  |
| Table 6:  | Directory of Gateway Solutions DVD                                     | 8  |
| Table 7:  | Basic documentation for NT 151-RE-RE                                   | 10 |
| Table 8:  | Additional documentation for NT 151-RE-RE as PROFINET IO Controller    | 10 |
| Table 9:  | Additional documentation for NT 151-RE-RE as PROFINET IO Device        | 11 |
| Table 10: | Additional documentation for NT 151-RE-RE as EtherCAT Master           | 11 |
| Table 11: | Additional documentation for NT 151-RE-RE as EtherCAT Slave            | 11 |
| Table 12: | Additional documentation for NT 151-RE-RE as EtherNet/IP Scanner       | 12 |
| Table 13: | Additional documentation for NT 151-RE-RE as Sercos Master             | 12 |
| Table 14: | Signal words in safety messages on personal injury                     | 19 |
| Table 15: | Safety signs in messages on personal injury                            | 19 |
| Table 16: | Signal words in safety messages on property damage                     | 19 |
| Table 17: | Safety signs in safety messages on property damage                     | 19 |
| Table 18: | Available protocol conversions with article numbers and firmware names | 22 |
| Table 19: | LEDs and interfaces NT 151-RE-RE                                       | 25 |
| Table 20: | Pin assignment of 5-pole power supply socket                           | 28 |
| Table 21: | Pin assignment Mini Combicon plug 5-pole                               | 28 |
| Table 22: | Ethernet RJ45 pin assignment                                           | 29 |
| Table 23: | Pin assignment Mini-B USB connector (5-pin)                            | 29 |
| Table 24: | System LED                                                             | 55 |
| Table 25: | APL LED                                                                | 56 |
| Table 26: | LED states for the PROFINET IO-Controller protocol                     | 57 |
| Table 27: | LED state definitions for the PROFINET IO-Controller protocol          | 57 |
| Table 28: | LED states for the PROFINET IO-Device protocol                         | 58 |
| Table 29: | LED state definitions for the PROFINET IO-Device protocol              | 58 |
| Table 30: | LED states for the EtherCAT Master(V3) protocol                        | 59 |
| Table 31: | LED state definitions for the EtherCAT Master(V3) protocol             | 59 |
| Table 32: | LED states for the EtherCAT Slave protocol                             | 60 |
| Table 33: | LED state definitions for the EtherCAT Slave protocol                  | 60 |
| Table 34: | LED states for the EtherNet/IP Scanner protocol                        | 61 |
| Table 35: | LED state definitions for the EtherNet/IP Scanner protocol             | 61 |
| Table 36: | LED states for the EtherNet/IP Adapter protocol                        | 62 |
| Table 37: | LED state definitions for the EtherNet/IP Adapter protocol             | 62 |
| Table 38: | LED states for the Sercos Master protocol                              | 63 |
| Table 39: | LED state definitions for the Sercos Master protocol                   | 64 |
| Table 40: | LED states for the Sercos Slave protocol                               | 65 |

| Table 41: | LED state definitions for the Sercos Slave protocol  | 66 |
|-----------|------------------------------------------------------|----|
| Table 42: | netTAP NT 151-RE-RE troubleshooting by LED           | 67 |
| Table 43: | Technical data netTAP NT 151-RE-RE                   | 68 |
| Table 44: | Technical data PROFINET IO Controller protocol       | 70 |
| Table 45: | Technical data PROFINET IO RT IRT Device Protocol    | 71 |
| Table 46: | Technical data EtherNet/IP Scanner (Master) protocol | 73 |
| Table 47: | Technical data EtherNet/IP Adapter (slave) protocol  | 74 |
| Table 48: | Technical data EtherCAT Master protocol              | 74 |
| Table 49: | Technical data EtherCAT slave protocol               | 75 |
| Table 50: | Technical daten sercos master protocol               | 75 |
| Table 51: | Technical data Sercos slave protocol                 | 76 |
|           |                                                      |    |

## Contacts

#### HEADQUARTERS

#### Germany

Hilscher Gesellschaft für Systemautomation mbH Rheinstrasse 15 D-65795 Hattersheim Phone: +49 (0) 6190 9907-0 Fax: +49 (0) 6190 9907-50 E-Mail: info@hilscher.com

Support Phone: +49 (0) 6190 9907-99 E-Mail: <u>de.support@hilscher.com</u>

#### SUBSIDIARIES

#### China

Hilscher Systemautomation (Shanghai) Co. Ltd. 200010 Shanghai Phone: +86 (0) 21-6355-5161 E-Mail: <u>info@hilscher.cn</u>

Support Phone: +86 (0) 21-6355-5161

E-Mail: <u>cn.support@hilscher.com</u>

#### France

Hilscher France S.a.r.l. 69500 Bron Phone: +33 (0) 4 72 37 98 40 E-Mail: info@hilscher.fr

#### Support

Phone: +33 (0) 4 72 37 98 40 E-Mail: <u>fr.support@hilscher.com</u>

#### India

Hilscher India Pvt. Ltd. Pune, Delhi, Mumbai Phone: +91 8888 750 777 E-Mail: info@hilscher.in

#### Italy

Hilscher Italia S.r.I. 20090 Vimodrone (MI) Phone: +39 02 25007068 E-Mail: <u>info@hilscher.it</u>

#### Support

Phone: +39 02 25007068 E-Mail: it.support@hilscher.com

#### Japan

Hilscher Japan KK Tokyo, 160-0022 Phone: +81 (0) 3-5362-0521 E-Mail: <u>info@hilscher.jp</u>

Support Phone: +81 (0) 3-5362-0521 E-Mail: jp.support@hilscher.com

#### Korea

Hilscher Korea Inc. Seongnam, Gyeonggi, 463-400 Phone: +82 (0) 31-789-3715 E-Mail: <u>info@hilscher.kr</u>

#### Switzerland

Hilscher Swiss GmbH 4500 Solothurn Phone: +41 (0) 32 623 6633 E-Mail: <u>info@hilscher.ch</u>

#### Support

Phone: +49 (0) 6190 9907-99 E-Mail: <u>ch.support@hilscher.com</u>

#### USA

Hilscher North America, Inc. Lisle, IL 60532 Phone: +1 630-505-5301 E-Mail: info@hilscher.us

Support Phone: +1 630-505-5301 E-Mail: <u>us.support@hilscher.com</u>